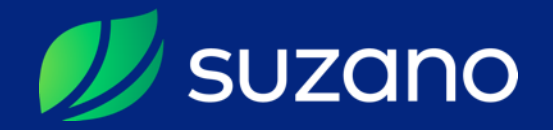

#### Guia Prático Certificação de Fornecedores

#### Recebi o convite de Certificação

# EAGORA?

Sua empresa foi convidada a participar do processo de certificação, momento em que deverão ser apresentadas informações e documentações que comporão um cenário de análises para aprovação do cadastro e inclusão na base de dados de fornecedores da Suzano SA.

Procure ter todas as documentações e informações em mãos para agilizar o processo.

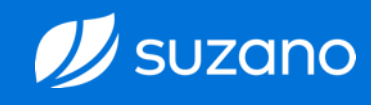

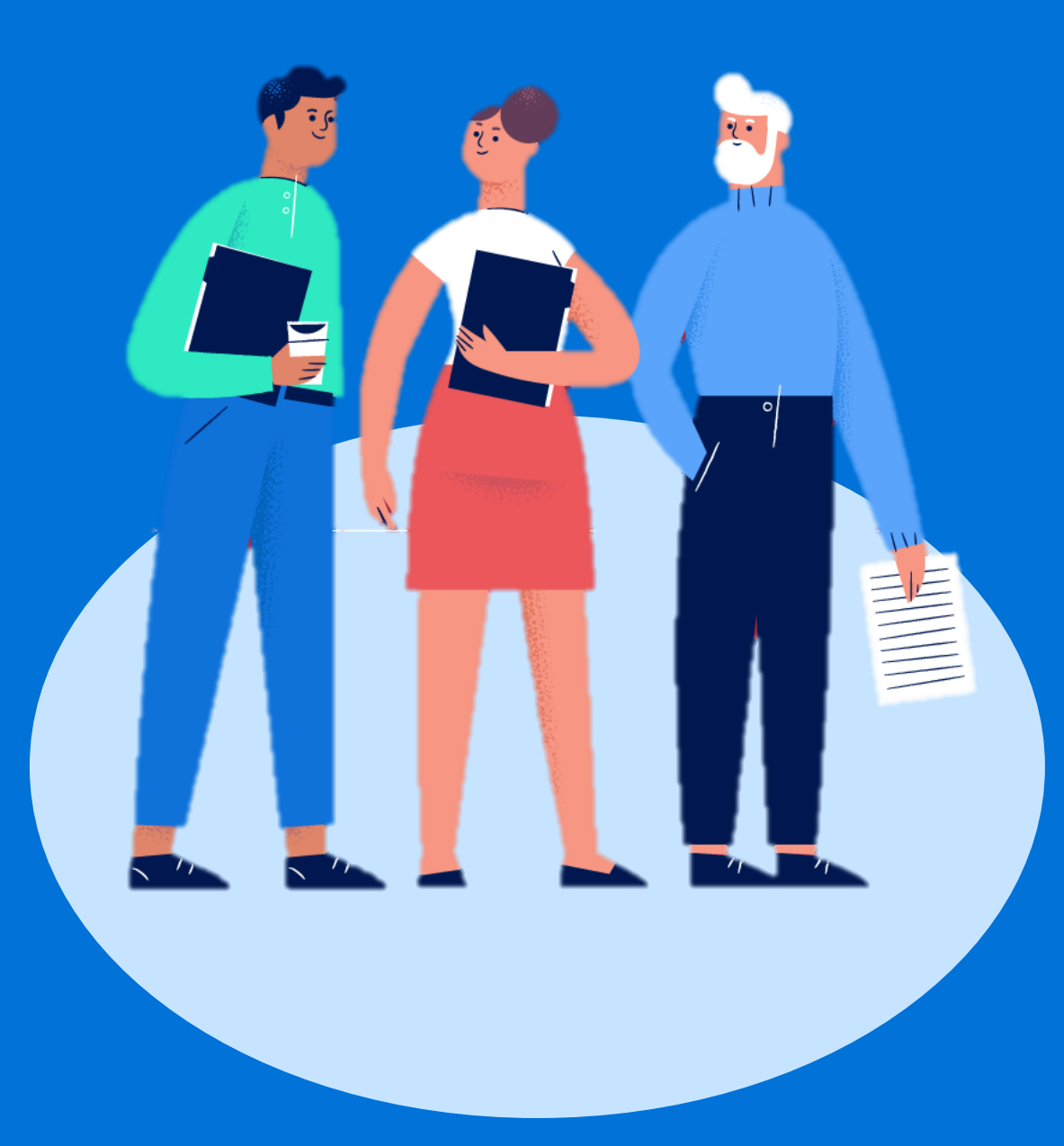

Certificação

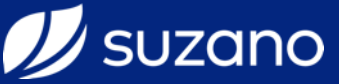

#### // suzano

#### Convite de Cortificação

Estamos convidando sua empresa para participar do nosso pro Fornecedor.

Por favor, clique no link abaixo para poder completar o cadast

No e-mail enviado pelo sistema, clique sobre uma das opções: "Responder o formulário de cadastro" para seguir com o processo ou "Recusar o convite para cadastro" para rejeitar o processo.

Ressaltamos que, enquanto o processo de certificação não for concluído e aprovado, sua empresa não estará apta a ser contratada.

Em caso de dúvidas, acesse www.suzano.com.br

Recusar o convite para cadastro.

Responder o formulário de cadastro.

Certificação

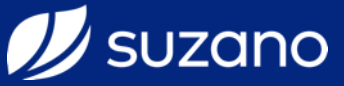

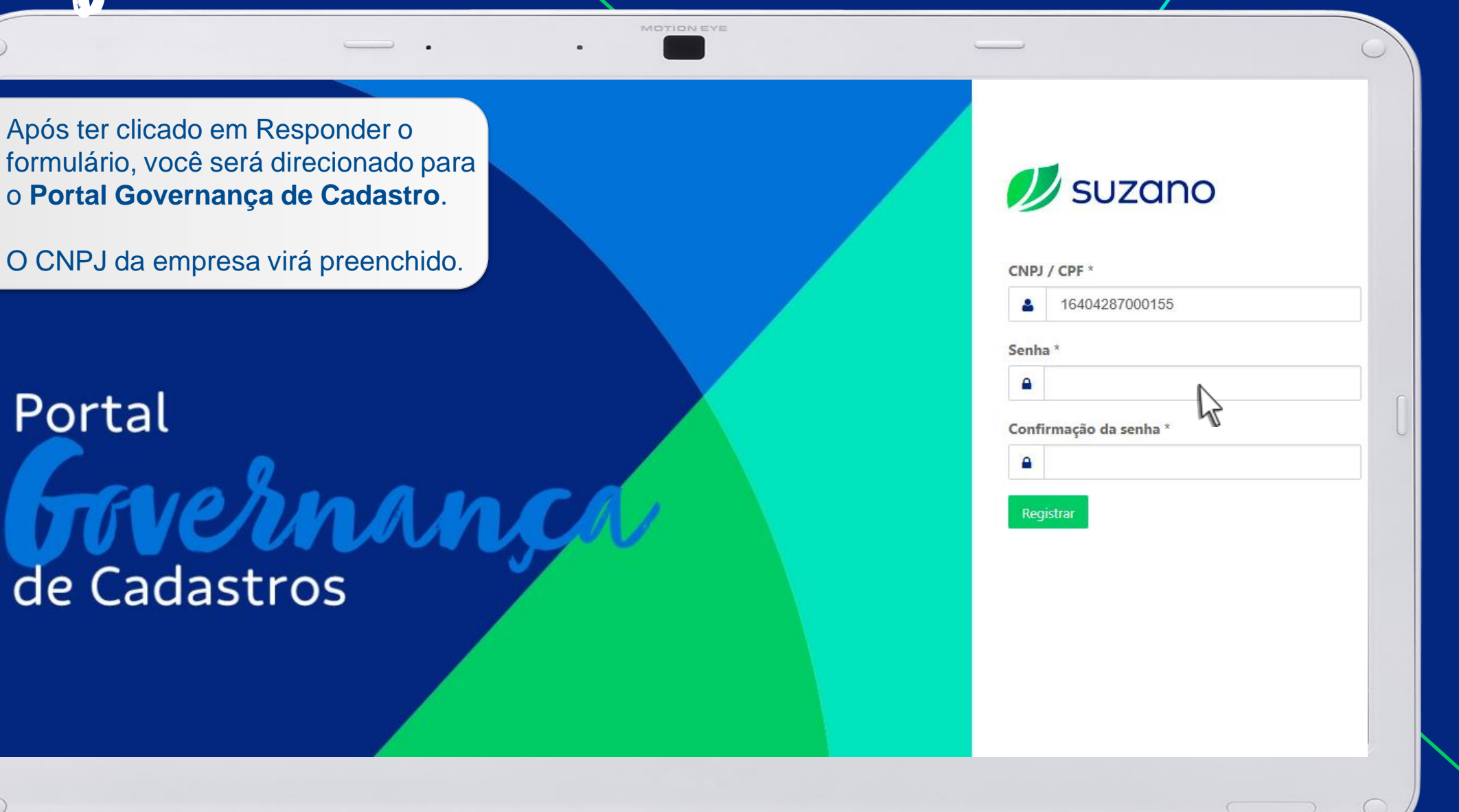

Certificação

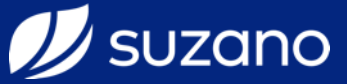

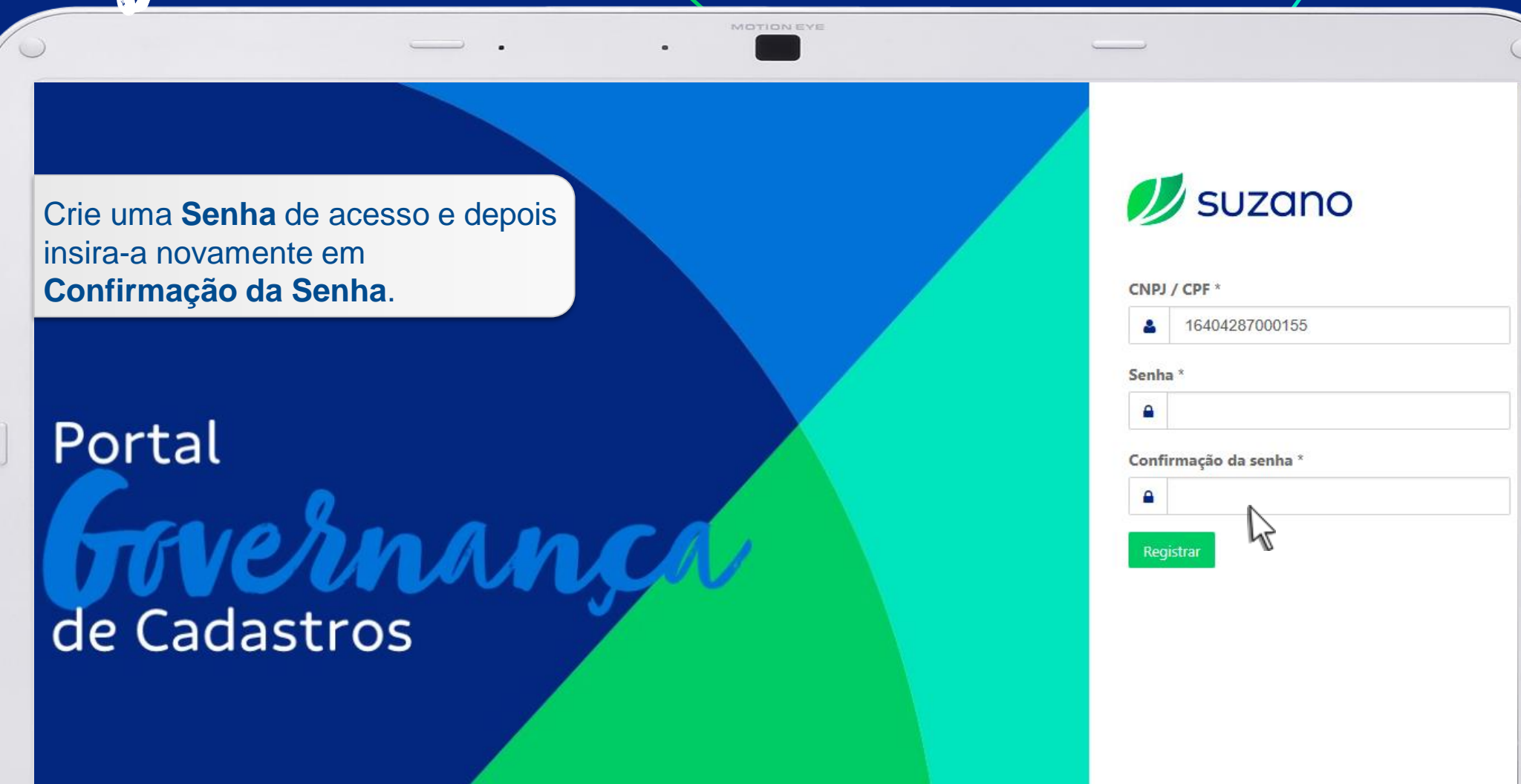

Certificação

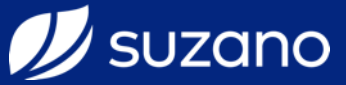

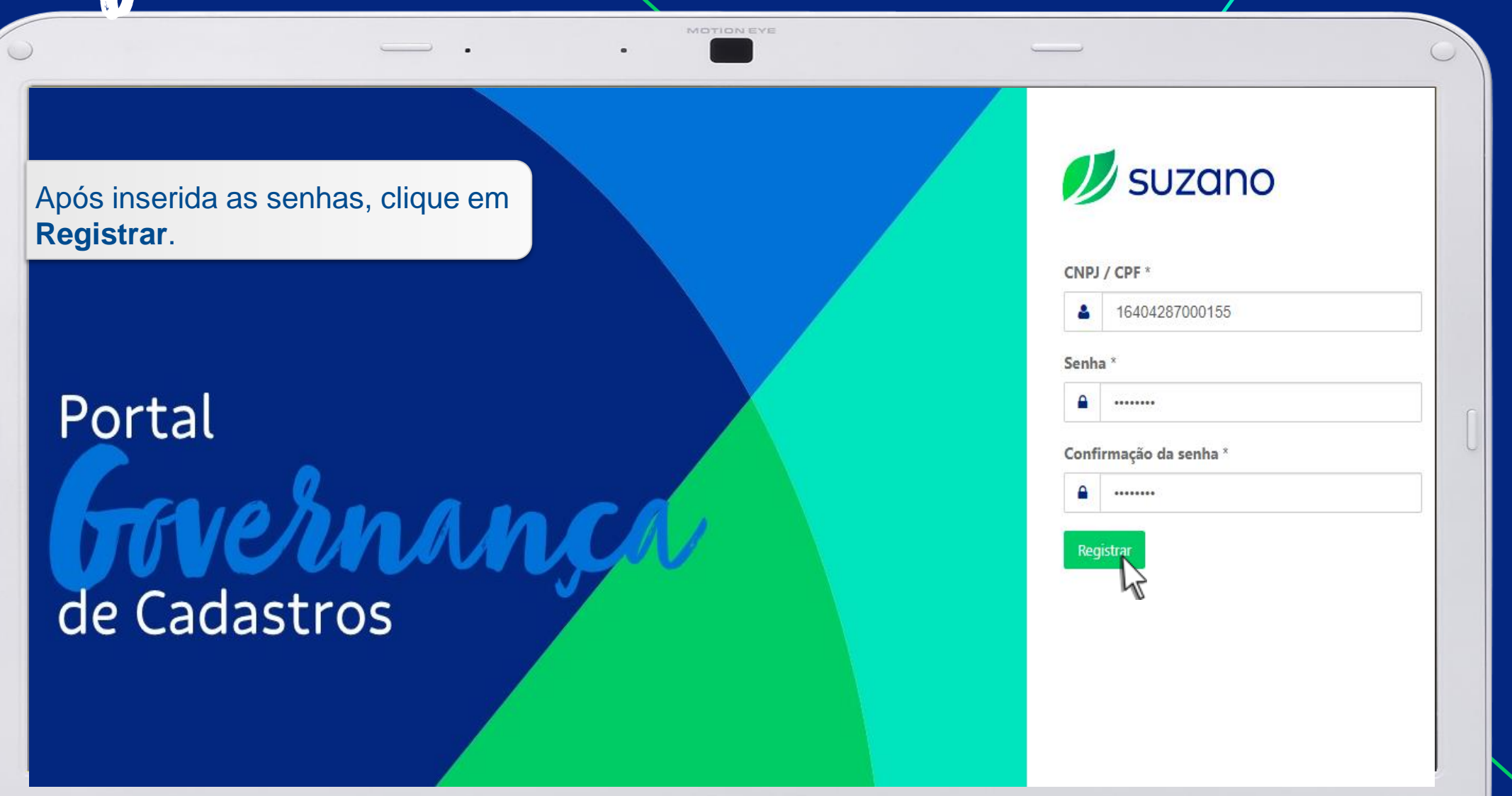

Certificação

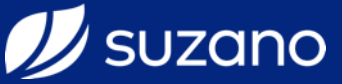

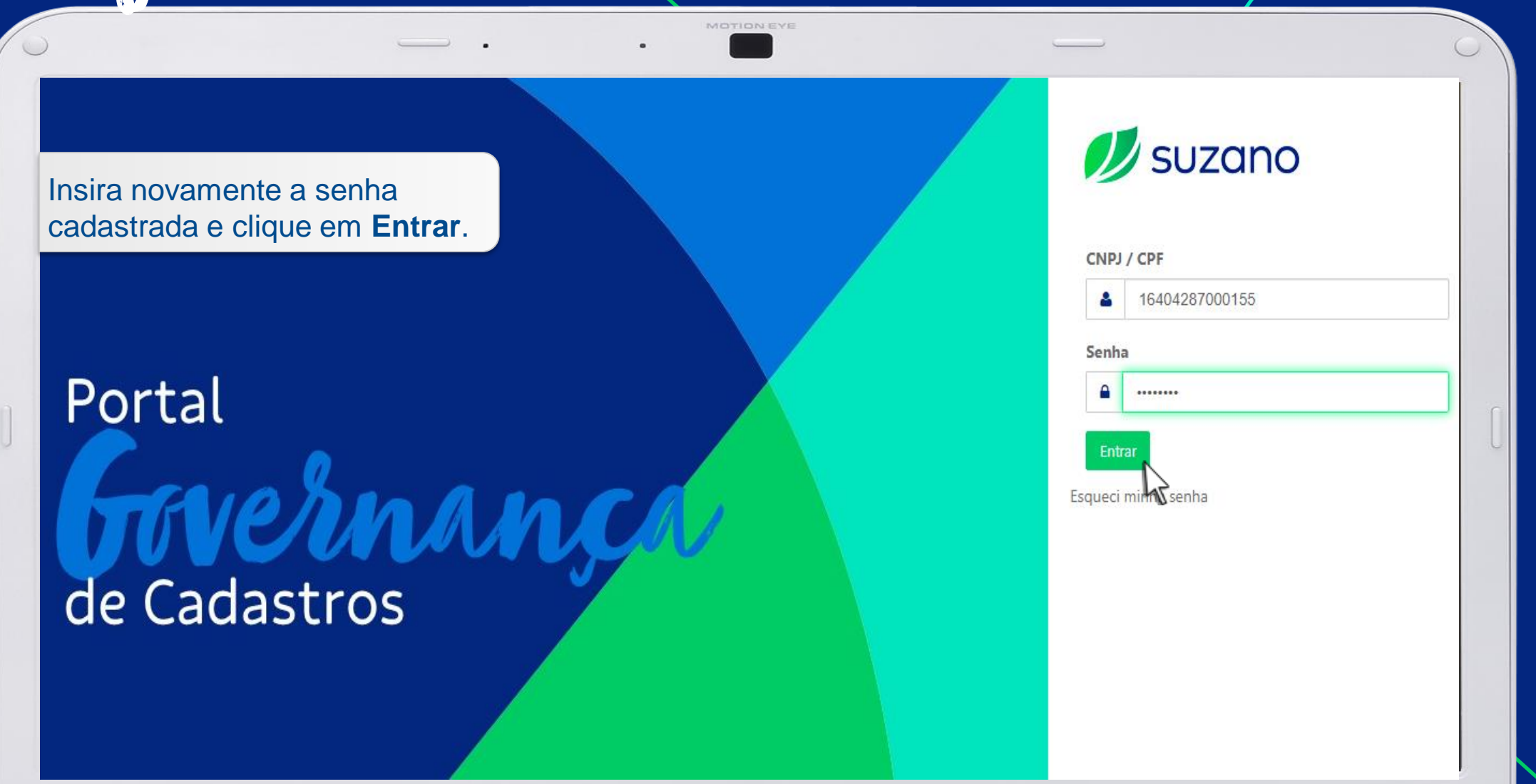

Certificação

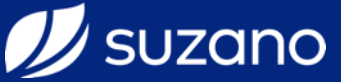

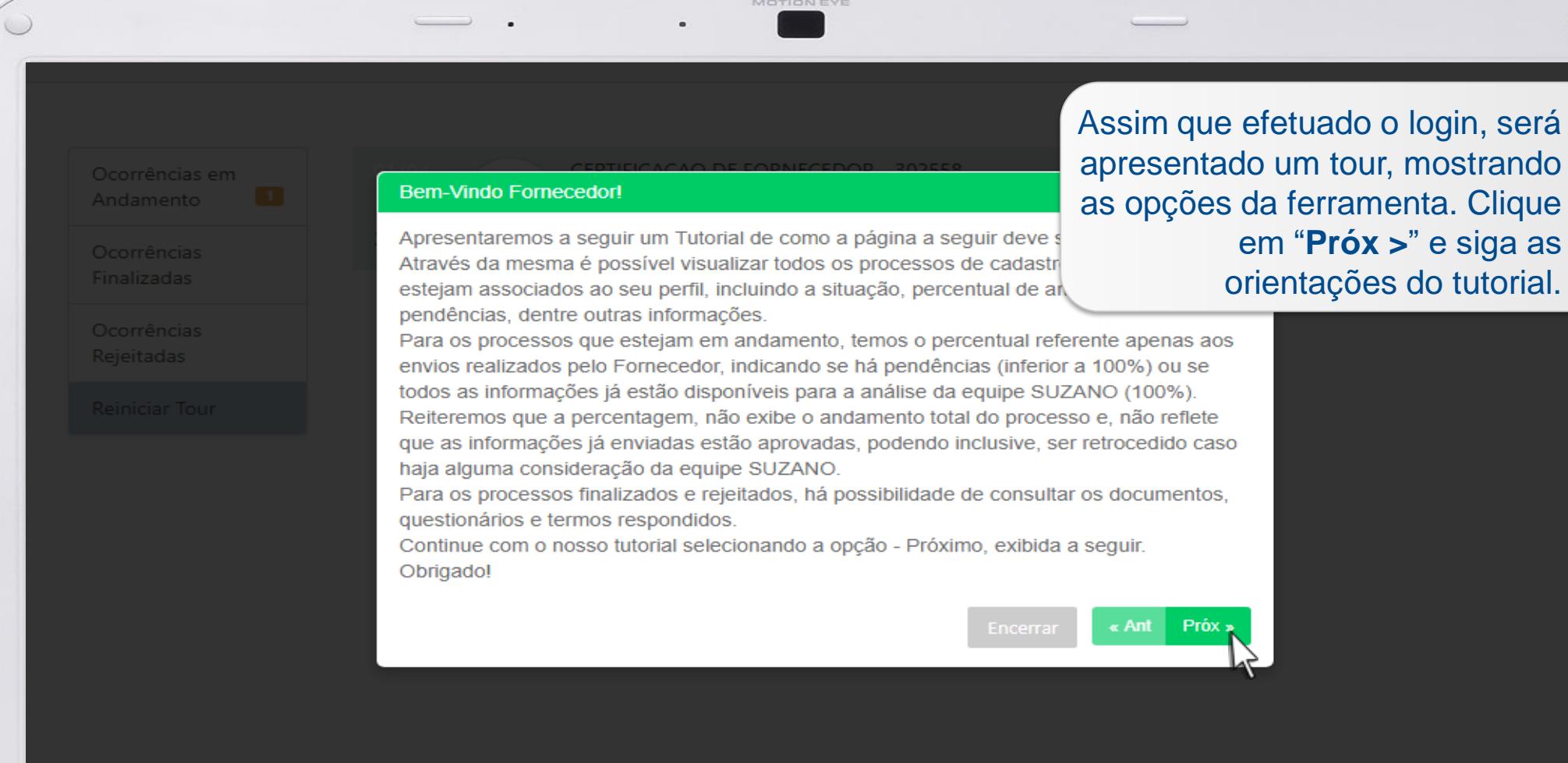

Certificação

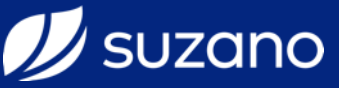

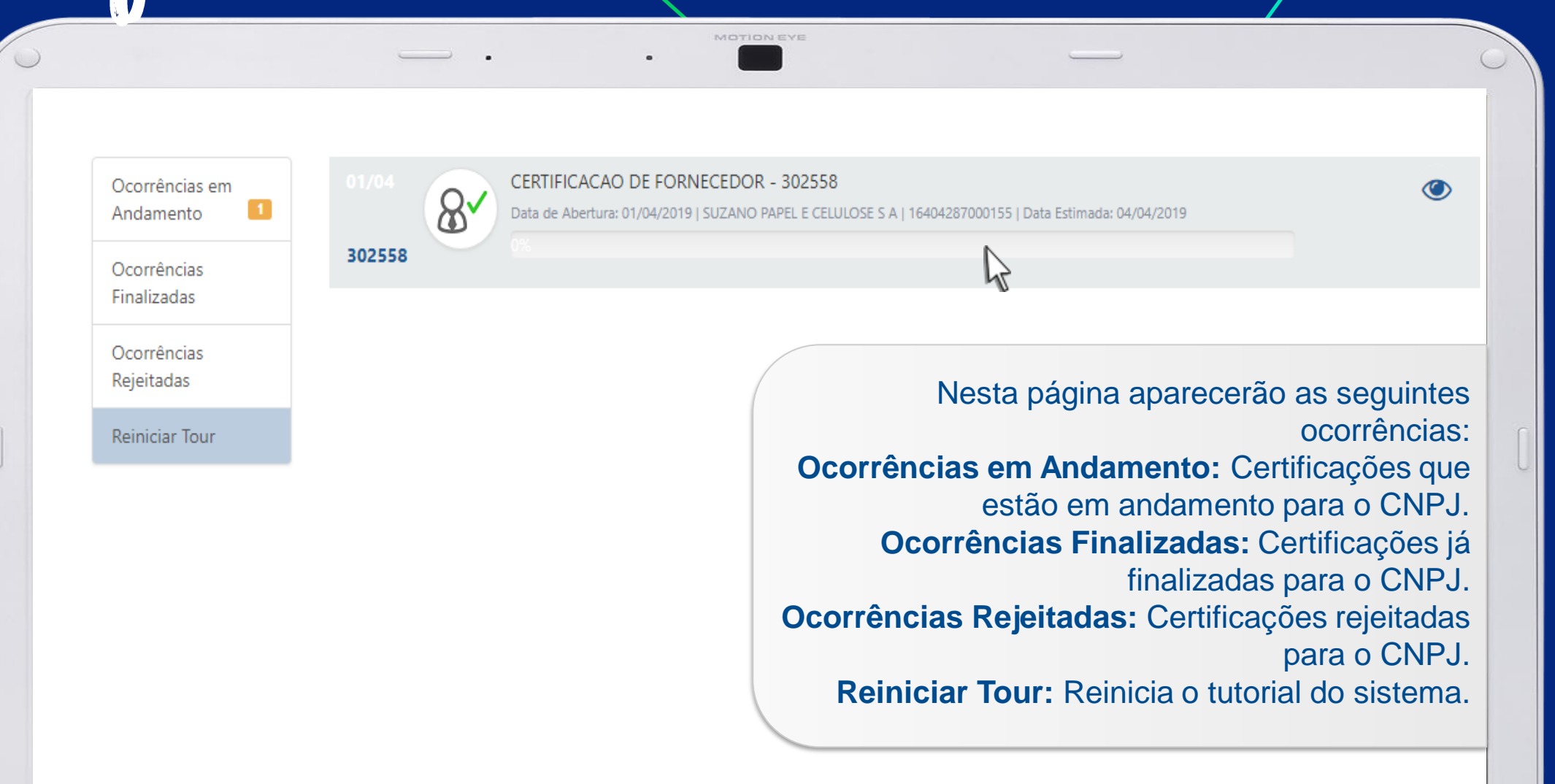

Certificação

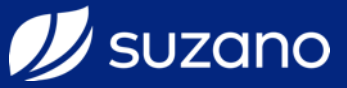

Ocorrências em Andamento

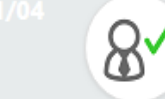

CERTIFICACAO DE FORNECEDOR - 302558

Data de Abertura: 01/04/2019 | SUZANO PAPEL E CELULOSE S A | 16404287000155 | Data Estimada: 04/04/2019

#### 302558

Finalizadas Ocorrências

Ocorrências

Rejeitadas

Reiniciar Tour

Para acessar a Certificação em andamento e enviar as informações, documentos e questionários, clique no ícone de exibição.

Certificação

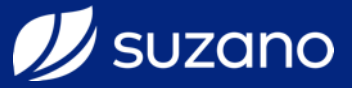

| 🅖 suzana      | )                                                        | 8                                                                                                    |
|---------------|----------------------------------------------------------|----------------------------------------------------------------------------------------------------|
| Agina Inicial | CERTIFICACAO DE FORNECEDOR - 302558                      |                                                                                                    |
| ▲<br>ℓ2⊓      | Complemento de Cadastro                                  |                                                                                                    |
| ocumentos     | Aguardando                                               |                                                                                                    |
| ?             | > Informações do seu cadastro que devem ser preenchidas. |                                                                                                    |
| uestionários  | Complete o seu cadastro                                  | Nesta tela será apresentada todas as informaçõe<br>necessárias para preenchimento e envic                          |
| Termos        |                                                          | Para saber o status de cada item solicitado, basta clicar sobre cada uma das abas exibidas                         |
| Cadastro      |                                                          | Obs: As informações solicitadas são de acordo<br>com as categorias de fornecimentos selecionada<br>no Pré cadastro |

5

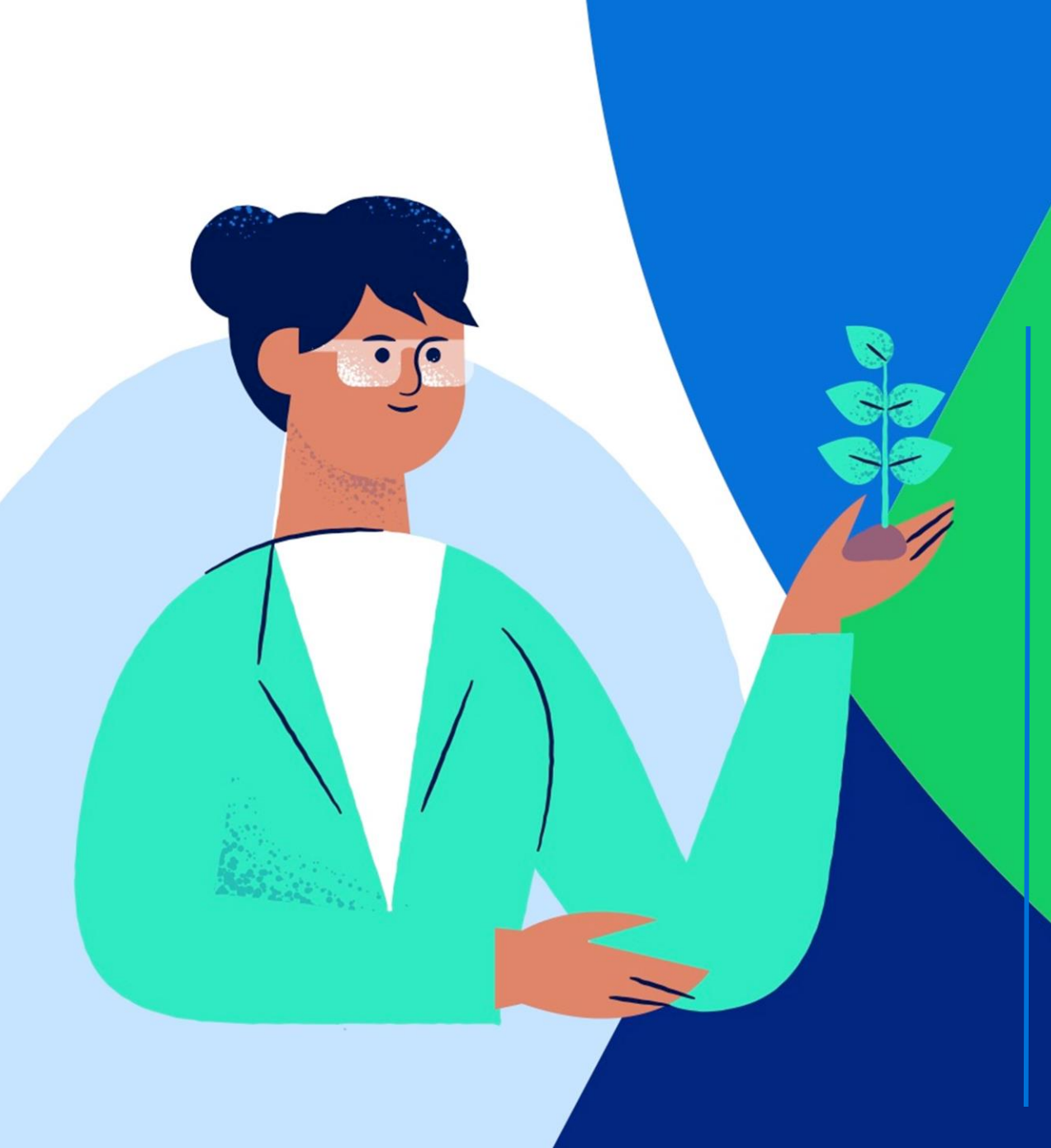

#### Veja abaixo as informações solicitadas no processo:

**Docum. De Fornecedor:** Aba onde será necessário anexar os documentos obrigatórios de acordo com o escopo de fornecimento selecionado.

**Termos:** Aba onde será necessário Aceitar ou Rejeitar os Termos da Suzano.

Questionário Mercadológico: Aba onde será necessário preencher as informações mercadológicas e estruturais da empresa.

**Compl. Cadastro:** Aba onde será necessário preencher os dados de contato e informar os dados bancários da empresa.

Auto Avaliação: Aba onde será necessário realizar a auto avaliação da empresa nos requisitos de qualidade, segurança e meio ambiente, de acordo com o escopo de fornecimento selecionado.

#### 🅖 suzano

Verifique abaixo o significado de cada **Verifique abaixo o significado de cada Verifique abaixo o significado de cada** 

**AGUARDANDO:** item aguardando o envio pelo Fornecedor;

ENVIADO/RECEBIDO: item enviado pelo Fornecedor e aguardando análise do time Suzano;

APROVADO: item enviado pelo Fornecedor e aprovado pelo time Suzano;

**REPROVADO:** item enviado pelo Fornecedor e reprovado pelo time Suzano;

Certificação

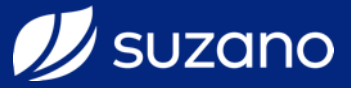

| Suzano         |                                                                   |                                                                               |
|----------------|-------------------------------------------------------------------|-------------------------------------------------------------------------------|
| Página Inicial | CERTIFICACAO DE FORNECEDOR - 302694                               |                                                                               |
|                | Complemento de Cadastro                                           |                                                                               |
| Documentos V   | Aguardando Informações do seu cadastro que devem ser preenchidas. |                                                                               |
| Questionários  | > Complete o seu cadastro                                         | Clique na guia <b>Documentos</b><br>para exibir os documentos<br>solicitados. |
| 1<br>Cadastro  |                                                                   |                                                                               |
| Midas          | ;                                                                 |                                                                               |
| 0              |                                                                   |                                                                               |

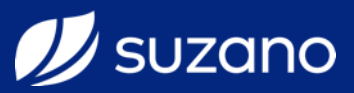

| ina Inicial | CERTIFICACAO DE FORNECEDOR - 302694                                                                                                    |
|-------------|----------------------------------------------------------------------------------------------------|
| 2<br>2      | Lista de Documentos                                                                                                    |
| umentos     | Data de<br>Documento validade Ação Status                                                                                                    |
| ?           | Demonstracao Do Resultado Do Exercicio (Dre) Do Ano/Exercicio Anterior Ou Declaracao De Faturamento Dos Ultimos 6 Meses                                                                          |
| stionários  | Licenca Ambiental / Licenca De Operacao Caso Produto/Servico A Ser Fornecido Nao Exija Essa Licenca, Favor Anexar Declaracao<br>Justificando O Motivo E Deixar O Campo Data Vencimento Em Branco |
| ermos       | Serão apresentados todos os documentos obrigatórios, bem como o status de cada um no                                                                                                    |
| dastro      | Clique em Enviar para fazer o upload dos<br>documentos                                                                                                    |

Certificação

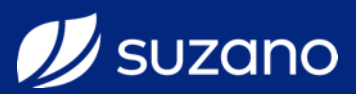

| // suzana      |                          |                                                                                                    |                   |                         |
|----------------|--------------------------|----------------------------------------------------------------------------------------------------|-------------------|-------------------------|
|                | CERTIFICAC               | Envio de Documento                                                                                         | ~                 |                         |
| Pagina iniciai |                          | DEMONSTRACAO DO RESULIADO DO EXERCICIO (DRE) DO ANO/EXERCICIO ANTERI<br>DE FATURAMENTO DOS ULTIMOS 6 MESES | IOR OU DECLARACAO |                         |
| Ph             | Lista de                 | Anexar Arquivo                                                                                             | Coloriana         |                         |
| Documentos     |                          | Escolna um arquivo                                                                                         | Selecione         |                         |
| 4              | Documer                  |                                                                                                    | ν.<br>V           | Ação Status             |
| <b>?</b>       | Demonstr                 |                                                                                                    |                   | Enviar     AGUARDANDO   |
| Questionarios  | Licenca A<br>Justificano |                                                                                                    | _                 | Enviar     AGUARDANDO   |
|                |                          | Fechar                                                                                                    | Enviar Documentos |                         |
| Termos         |                          |                                                                                                    |                   |                         |
| 1              |                          |                                                                                                    | Clique er         | n <b>Selecione</b> para |
| Cadastro       |                          |                                                                                                    | pesquisar         | o arquivo em seu        |
|                |                          |                                                                                                    |                   | computador              |
| Mide           | as                       |                                                                                                    |                   |                         |

Certificação

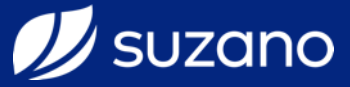

|                                                | Envio d                                                                                                    | de Documento                                                                                            |                                                                                          |                                      |             | ×                                  |                           |                                    |             |
|------------------------------------------------|----------------------------------------------------------------------------------------------------|----------------------------------------------------------------------------------------------------|------------------------------------------------------------------------------------------|--------------------------------------|-------------|------------------------------------|---------------------------|------------------------------------|-------------|
| Página Inicial<br>2                            | <ul> <li>Abrir</li> <li>← → ~ ↑  → Este Con</li> <li>Organizar </li> </ul>                                                                                                    | mputador                                                                                                | 5 ~                                                                                      | Pesquisar Este Computador            | ×<br>م<br>3 | EXERCICIO ANTERIOR OU DECLARACAO   | -                         |                                    |             |
| Documentos<br>4<br>Questionários<br>1<br>Ermos | <ul> <li>Acesso rápido</li> <li>Área de Trabalhc *</li> <li>Downloads</li> <li>Documentos</li> <li>Imagens</li> <li>Este Computado *</li> <li>OneDrive</li> <li>Este Computador</li> <li>Área de Trabalho</li> <li>Documentos</li> </ul> | Pastas (7)<br>Area de Trabalho<br>Documentos<br>Downloads<br>Imagens<br>Músicas<br>Objetos 3D<br>Vídeos | Dispositivos e unidad<br>Disco Local (C:)<br>Unidade de USB (D:)<br>Unidade de DVD-RW (E | des (3) –<br>::)                     |             | Selecione Fechar Enviar Documentos | Ação<br>Tenviar<br>Enviar | Status<br>AGUARDANDO<br>AGUARDANDO |             |
| 1<br>Cadastro                                  | Downloads     Nome:                                                                                                    |                                                                                                    | ~                                                                                        | Todos os arquivos (*.*) Abrir Cancel | →<br>ar     | Selecione<br>computador            | o arc<br>e cliq           | luivo em s<br>ue em <b>Ab</b>      | seu<br>rir. |

Certificação

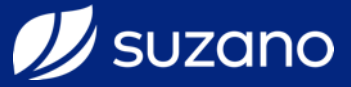

| Suza               | no                 | _ · · <b>—</b> · _                                                                                                    | 2                                                                              |
|--------------------|--------------------|----------------------------------------------------------------------------------------------------|--------------------------------------------------------------------------------|
|                    | CERTIFICAC         | Envio de Documento                                                                                                    |                                                                                |
| Página Inicia      |                    | DEMONSTRACAO DO RESULTADO DO EXERCICIO (DRE) DO ANO/EXERCICIO ANTERIOR OU DECLARACAO<br>DE FATURAMENTO DOS ULTIMOS 6 MESES |                                                                                |
| 2                  | Lista de           | Anexar Arquivo 01074946000165.pdf Selecione                                                                                |                                                                                |
| Documento          | s Documer Demonstr | Data de Validade (*) 31/12/2019                                                                                            | Ação Status<br>O Enviar AGUARDANDO                                             |
| Questionário       | Justificano        | Fechar Enviar Documentos                                                                                                   | Q Enviar AGUARDANDO                                                            |
| Termos<br>Cadastro |                    | Será necessário informar a <b>D</b><br>para alg<br>Caso o documento este<br>validade <b>vencida</b> , não será po          | Data de Validade<br>uns documentos.<br>eja com a data de<br>essível prosseguir |

Certificação

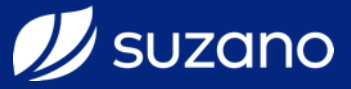

|                            | CERTIFICAC  | Envio de Documento                                                                                                    |              |
|----------------------------|-------------|----------------------------------------------------------------------------------------------------|--------------|
| <sup>p</sup> ágina Inicial |             | DEMONSTRACAO DO RESULTADO DO EXERCICIO (DRE) DO ANO/EXERCICIO ANTERIOR OU DECLARACAO<br>DE FATURAMENTO DOS ULTIMOS 6 MESES |              |
| 2                          | Lista de    | Anexar Arquivo                                                                                                    |              |
|                            |             | 01074946000165.pdf                                                                                                    |              |
|                            | Documer     | Data de Validade (*)<br>Ação Status                                                                                        |              |
| 2                          | Demonstr    | 31/12/2019 Genviar AGUARDANDO                                                                                              |              |
| uestionários               | Licenca A   | C Enviar AGUARDANDO                                                                                                    |              |
| 1                          | Justificand | Fechar Enviar Documentos                                                                                                   |              |
|                            |             |                                                                                                    |              |
| Termos                     |             |                                                                                                    |              |
| 1<br>Cadastro              |             | Após inserir o documento e preeno<br>corretamente a data de valida                                                         | cher<br>ade, |

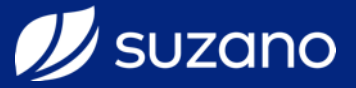

| suzano          |                                                                                                    |                        |                      | E                           |
|-----------------|----------------------------------------------------------------------------------------------------|------------------------|----------------------|-----------------------------|
| ágina Inicial   | ERTIFICACAO DE FORNECEDOR - 302694                                                                                                    |                        |                      |                             |
| 1<br><i>2</i> 0 | Lista de Documentos                                                                                                    |                        |                      |                             |
| Cocumentos      | Documento                                                                                                    | Data de<br>validade    | Ação                 | Status                      |
| ?               | Licenca Ambiental / Licenca De Operacao Caso Produto/Servico A Ser Fornecido Nao Exija Essa Licenca, Favor Anexar Declaracao<br>Justificando O Motivo E Deixar O Campo Data Vencimento Em Branco |                        | • Enviar             | AGUARDANDO                  |
| uestionarios    | Demonstracao Do Resultado Do Exercicio (Dre) Do Ano/Exercicio Anterior Ou Declaracao De Faturamento Dos Ultimos 6 Meses                                                                          | 31/12/2019             | 📥 Download           | ENVIADO                     |
| Termos          | Após enviado, o status de                                                                                                    | o docum                | ento se<br>automa    | erá alterado<br>aticamente. |
| Cadastro        | Caso o time da Suzano rejeite algum d<br>com status <b>Reprovado</b> , sendo necessa                                                                                                    | ocument<br>ário corriç | o, o me<br>gir as ir | esmo ficará<br>nformações   |

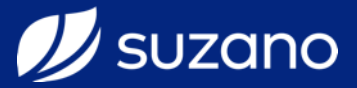

|                  | · · · ·                                                                                                    |                     |                    |                      |
|------------------|----------------------------------------------------------------------------------------------------|---------------------|--------------------|----------------------|
| suzano           |                                                                                                    |                     |                    | Q                    |
| gina Inicial     | ERTIFICACAO DE FORNECEDOR - 302694                                                                                                    |                     |                    |                      |
| ආ                | Lista de Documentos                                                                                                    |                     |                    |                      |
| umentos          | Documento                                                                                                    | Data de<br>validade | Ação               | Status               |
| ?                | Demonstracao Do Resultado Do Exercicio (Dre) Do Ano/Exercicio Anterior Ou Declaracao De Faturamento Dos Ultimos 6 Meses                                                                          | 31/12/2019          | 🛓 Download         | ENVIADO              |
|                  | Licenca Ambiental / Licenca De Operacao Caso Produto/Servico A Ser Fornecido Nao Exija Essa Licenca, Favor Anexar Declaracao<br>Justificando O Motivo E Deixar O Campo Data Vencimento Em Branco | 31/10/2019          | 🛓 Download         | ENVIADO              |
| iermos           | Repita                                                                                                    | o process<br>docume | so para<br>ntos so | todos c<br>licitado: |
| adastro          |                                                                                                    |                     |                    |                      |
| <b>₩</b> • Midas |                                                                                                    |                     |                    |                      |
|                  |                                                                                                    |                     |                    |                      |

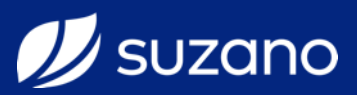

| suzano            |                                                                                                    |                          |                                |                            |
|-------------------|----------------------------------------------------------------------------------------------------|--------------------------|--------------------------------|----------------------------|
| ina Inicial       | ERTIFICACAO DE FORNECEDOR - 302694                                                                                                    |                          |                                |                            |
| ආ                 | Lista de Documentos                                                                                                    |                          |                                |                            |
| umentos 4         | Documento                                                                                                    | Data de<br>validade      | Ação                           | Status                     |
| ?                 | Demonstracao Do Resultado Do Exercicio (Dre) Do Ano/Exercicio Anterior Ou Declaracao De Faturamento Dos Ultimos 6 Meses                                                                          | 31/12/2019               | 🛓 Download                     | ENVIADO                    |
|                   | Licenca Ambiental / Licenca De Operacao Caso Produto/Servico A Ser Fornecido Nao Exija Essa Licenca, Favor Anexar Declaracao<br>Justificando O Motivo E Deixar O Campo Data Vencimento Em Branco | 31/10/2019               | 🛓 Download                     | ENVIADO                    |
| 1<br>1<br>adastro | Cliqu<br>pa                                                                                                    | ue na guia<br>ara exibir | a <b>Ques</b><br>os ques<br>sc | t <b>ionári</b><br>stionár |
| Midas             |                                                                                                    |                          |                                |                            |
|                   |                                                                                                    |                          | C                              |                            |

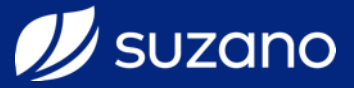

| ágina Inicial  | CERTIFICACAO DE FORNECEDOR - 302694                      |                                                                                        |
|----------------|----------------------------------------------------------|----------------------------------------------------------------------------------------|
| 2              | Lista de Questionários                                   |                                                                                        |
| ocumentos      | Questionário                                             | Status                                                                                 |
| 2              | Autoavaliação Meio Ambiente                              | AGUARDANDO                                                                             |
| estionários    | Autoavaliação Qualidade 😽                                | AGUARDANDO                                                                             |
| 1              | Autoavaliação Segurança                                  | AGUARDANDO                                                                             |
| <b>T</b> ermos | Questionário De Informações Mercadológicas E Estruturais | AGUARDANDO                                                                             |
| 1              | Serão apresen                                            | tados todos os questionários obrigatórios, ben<br>como o status de cada um no processo |
| Cadastro       | Clique sobre o                                           | cada um deles para realizar o preenchimento e<br>enviá-lo                              |

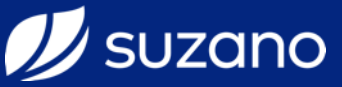

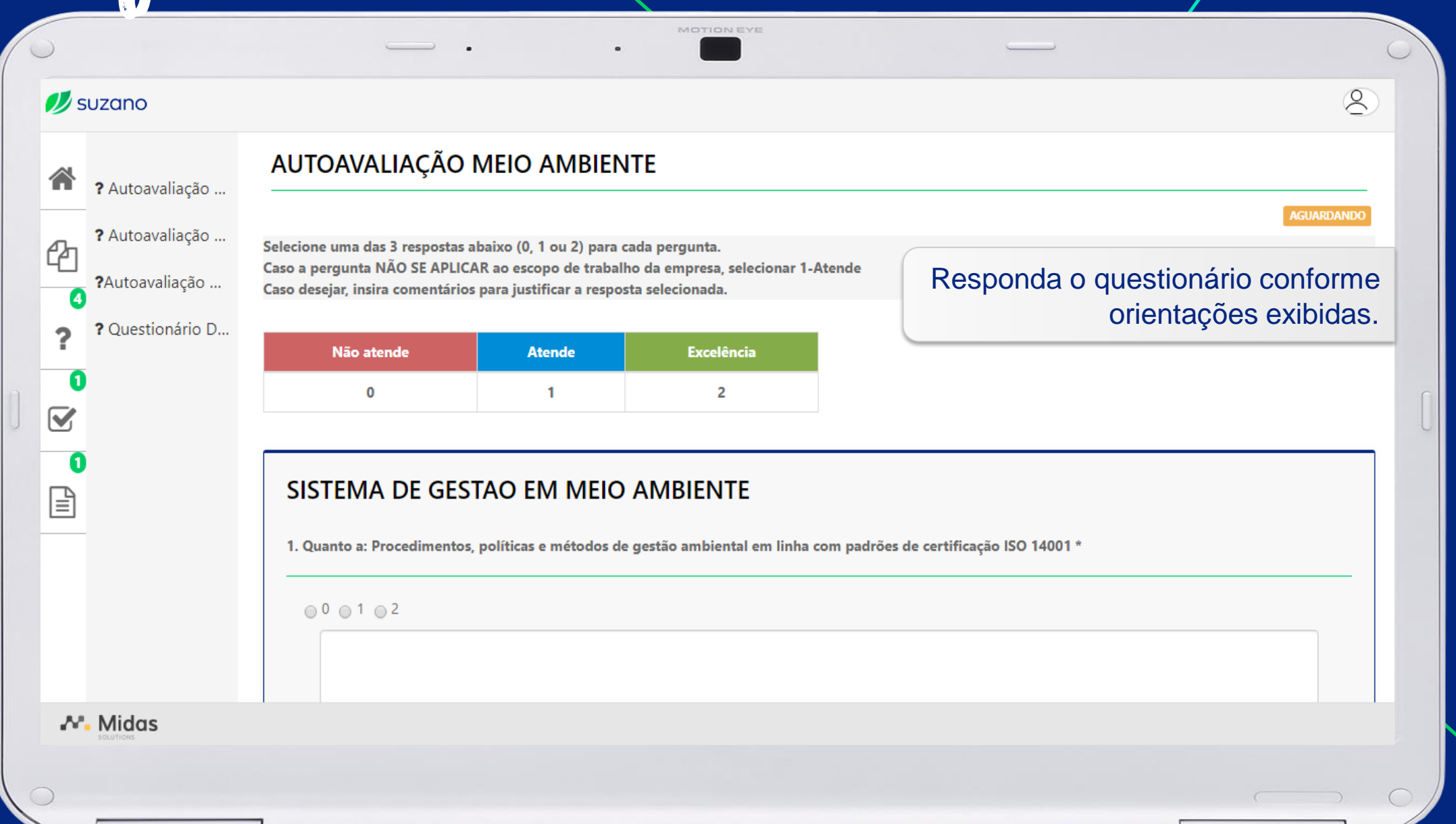

Certificação

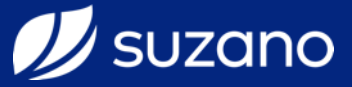

| 5                                                                                                    | • •                                                                                         |                                                                                                    |
|----------------------------------------------------------------------------------------------------|---------------------------------------------------------------------------------------------|----------------------------------------------------------------------------------------------------|
| 🕖 suzano                                                                                                    |                                                                                             | 8                                                                                                    |
| <ul> <li>Autoavaliaçã</li> <li>Autoavaliaçã</li> <li>Autoavaliaçã</li> <li>Autoavaliaçã</li> <li>Questionário</li> <li>Questionário</li> </ul> | 0 0 1 0 2<br><br><br>D<br>10. Quanto a: Resultado do sistema de gestão em mo<br>0 0 0 1 0 2 | eio ambiente nas operações (eficiência / eficácia) *<br>Após responder todas as questões,<br>clique em Enviar Questionário. |
| Midas<br>SOLUTIONS                                                                                                    |                                                                                             | Enviar Questionário                                                                                                    |

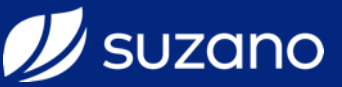

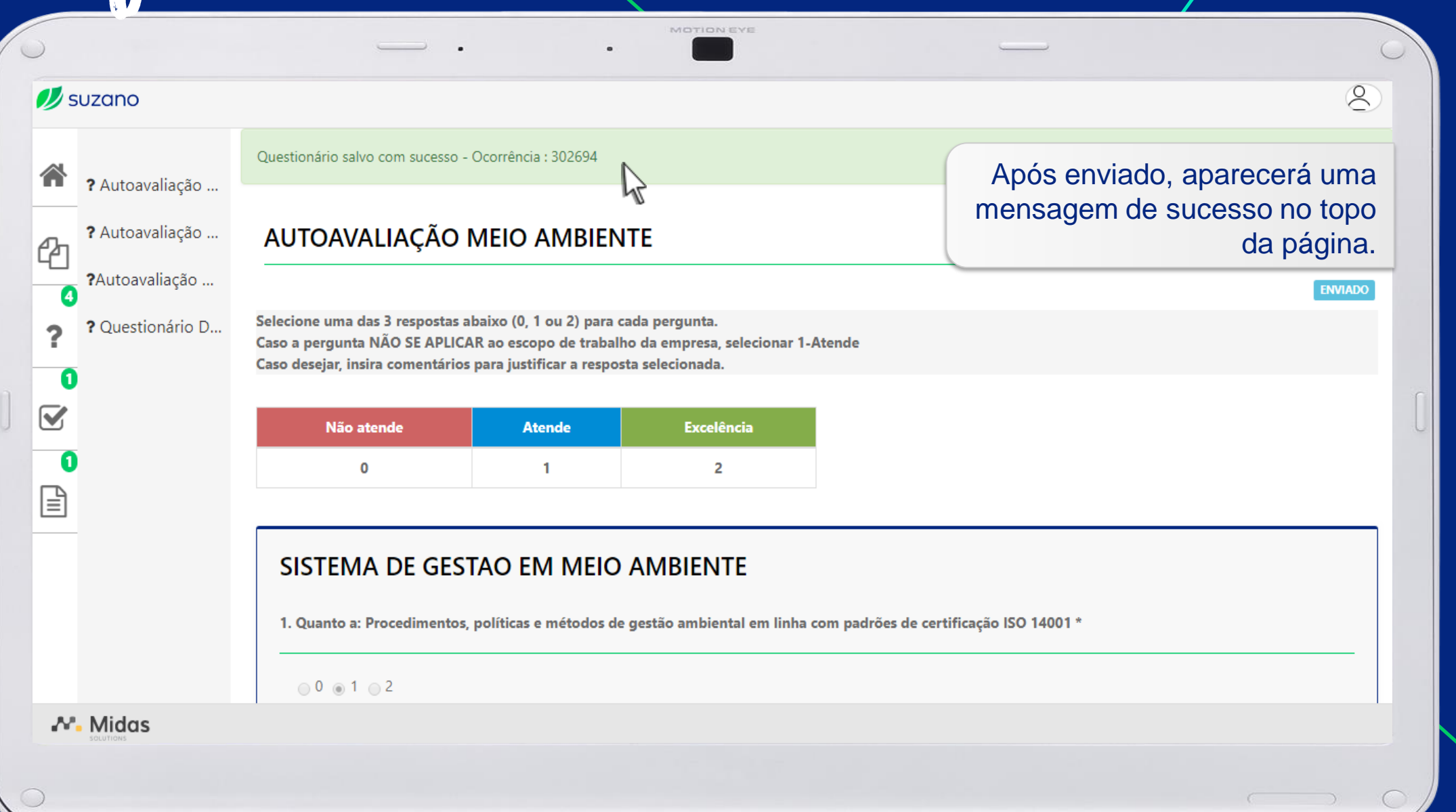

Certificação

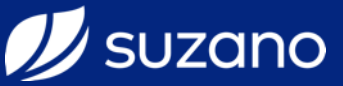

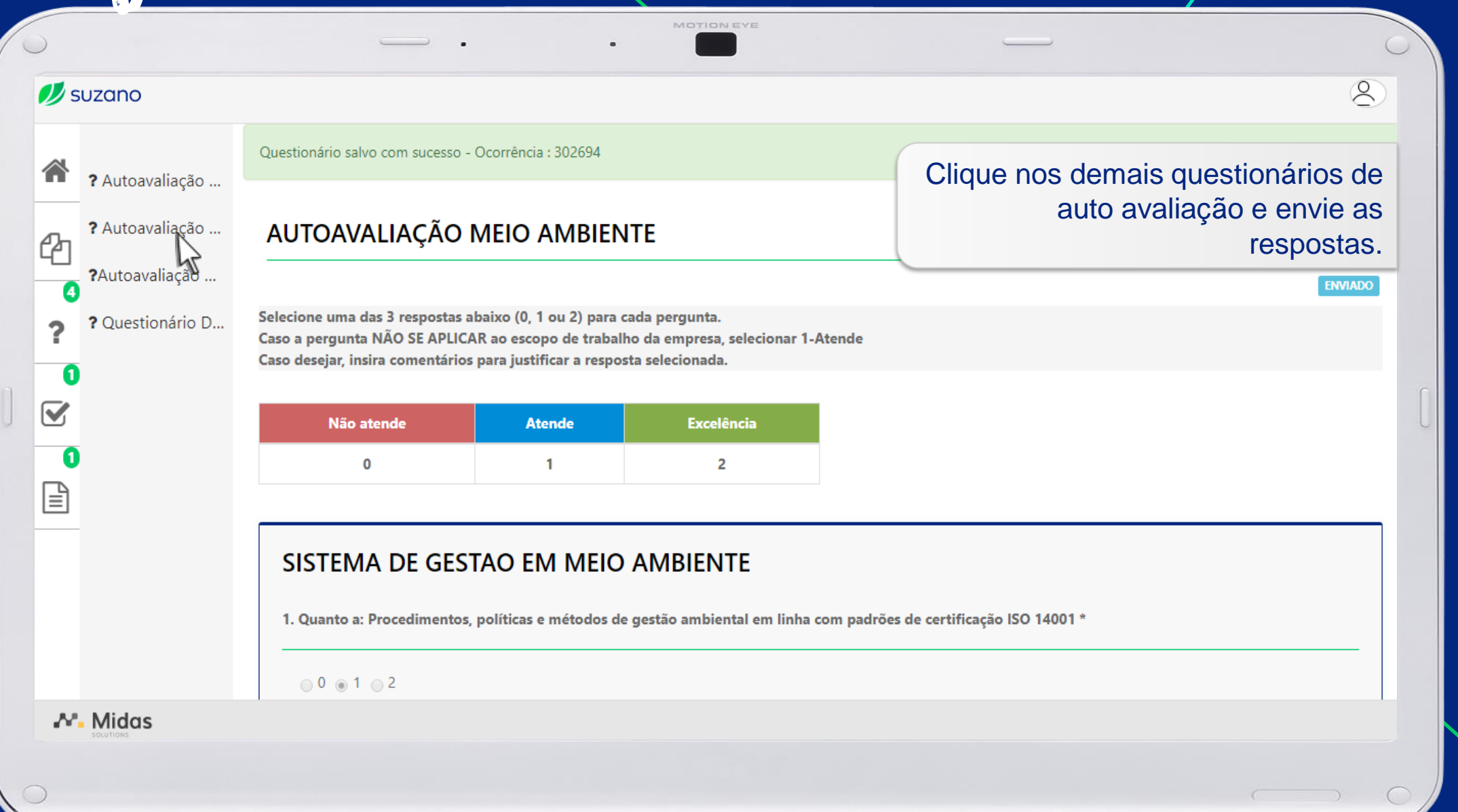

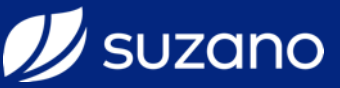

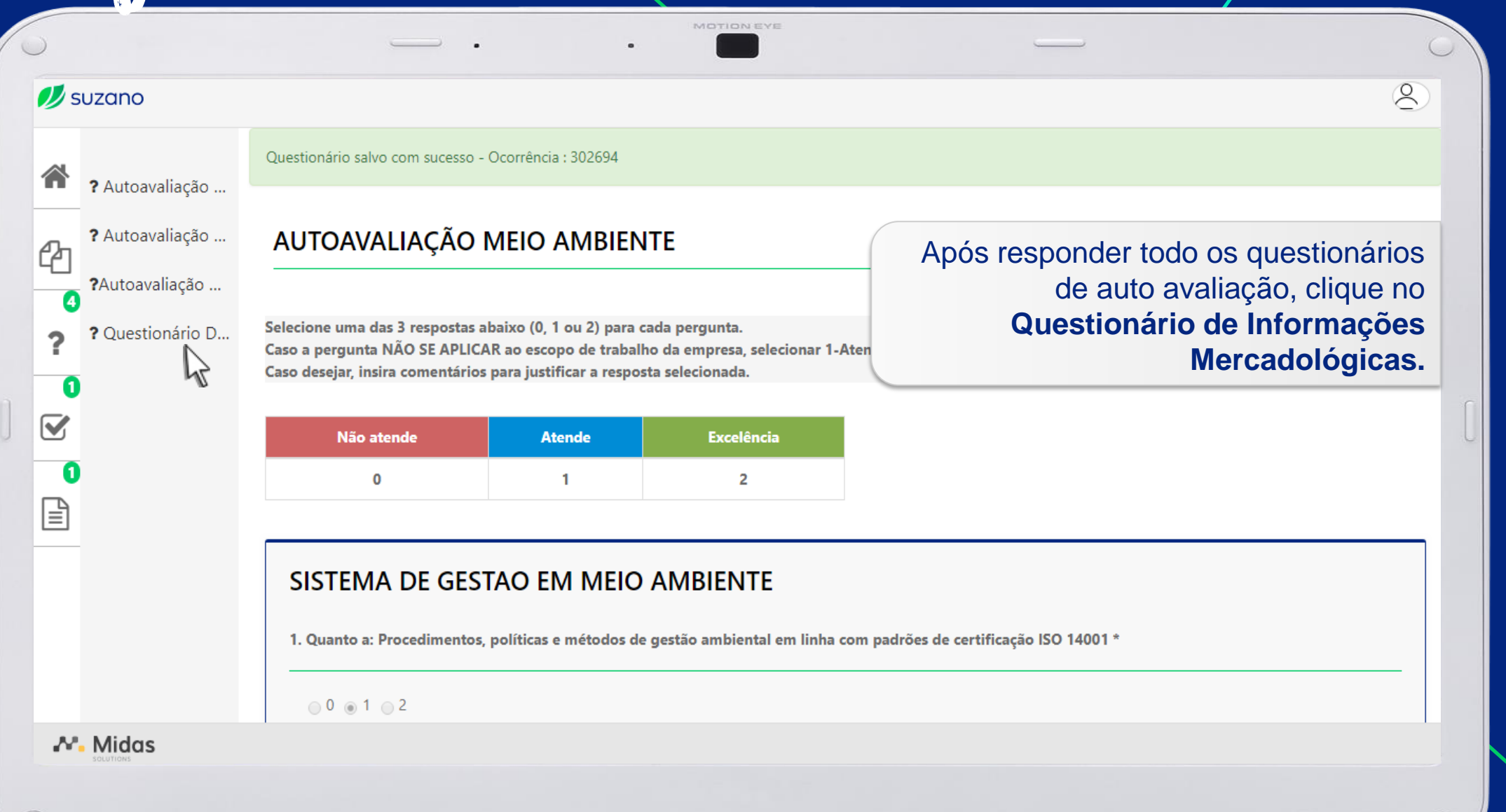

Certificação

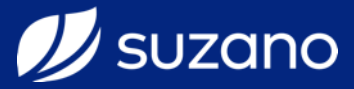

| 6        |                        |                                                                                                    |
|----------|------------------------|----------------------------------------------------------------------------------------------------|
| <b>1</b> | SUZANO                 | 8                                                                                                   |
|          | <b>?</b> Autoavaliação | QUESTIONÁRIO DE INFORMAÇÕES MERCADOLÓGICAS E ESTRUTURAIS                                            |
| Ð        | <b>?</b> Autoavaliação | AGUARDANDO                                                                                          |
|          | <b>?</b> Autoavaliação | 1. Contato representante legal *                                                                    |
| ?        | ? Questionário D       | Nome CPF Telefone Ramal Celular Email                                                               |
|          |                        |                                                                                                    |
|          |                        |                                                                                                    |
|          | _                      | 2. Principais concorrentes (mín. 03 empresas) * solicitadas conforme realidade atual da empresa.    |
|          |                        | Razão social Clique no botão de + para inserir mais campos ou – para remover os campos adicionados. |
| N        | - Midas                |                                                                                                    |
| 0        |                        |                                                                                                    |

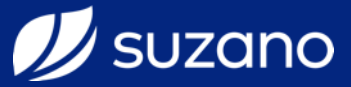

| $\bigcirc$ |                        |                                                       |                                                      |                                                        |                                                          |                 | C                                 |
|------------|------------------------|-------------------------------------------------------|------------------------------------------------------|--------------------------------------------------------|----------------------------------------------------------|-----------------|-----------------------------------|
| 🕖 su       | uzano                  |                                                       |                                                      |                                                        |                                                          |                 | Ø                                 |
| *          | <b>?</b> Autoavaliação | 9. Porte da Empresa (De a                             | cordo com a Classificaçã                             | o do BNDES) *                                          |                                                          |                 |                                   |
| Ph         | <b>?</b> Autoavaliação | O Microempresa (Receit                                | a Operacional Bruta (ROB)                            | anual < ou = R\$ 360 mil)                              |                                                          |                 |                                   |
|            | <b>?</b> Autoavaliação | Pequena Empresa (Re                                   | ceita Operacional Bruta (RG                          | OB) anual > R\$ 360 mil e                              | < ou = R\$ 3,6 milhões)                                  |                 |                                   |
| 2          | ? Questionário D       | Média Empresa (Rece                                   | ita Operacional Bruta (ROB                           | 3) anual < R\$ 3,6 milhões                             | e < ou igual R\$ 300 milhões)                            |                 |                                   |
| ſ          |                        | <ul> <li>Grande Empresa (Reconstruction)</li> </ul>   | eita Operacional Bruta (RO                           | B) anual > R\$ 300 milhõe                              | s)                                                       |                 |                                   |
|            |                        | 10. Ao concluirmos este c<br>realidade de nossa empre | adastro, automaticament<br>sa e, ainda, assumimos to | te declaramos para os do<br>otal e irrestrita responsa | evidos fins que todas as inf<br>bilidade pelas mesmas. * | informações, o  | clique em Enviar<br>Questionário. |
|            |                        | Nome complete                                         | CPF                                                  | Função                                                 | Telefone                                                 | Email           |                                   |
|            |                        | Nome completo                                         |                                                      |                                                        |                                                          |                 |                                   |
|            |                        | EMPRESA                                               | 17253255780                                          | DIRETOR                                                | 1912122121                                               | EMAIL@EMAIL.COM |                                   |

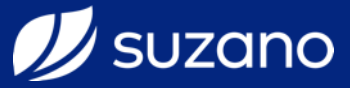

| 🕖 suzano                       |                                                                                   |                                                                                                    | 8               |  |
|--------------------------------|-----------------------------------------------------------------------------------|----------------------------------------------------------------------------------------------------|-----------------|--|
| Autoavaliação                  | Não foi possível salvar o questionário! Há dados inválidos ou campos obrigatórios | não preenchidos 🙀                                                                                                    |                 |  |
| Autoavaliação<br>Autoavaliação | QUESTIONÁRIO DE INFORMAÇÕES MERCAD                                                | Caso deixe de preencher algum campo, se<br>exibida uma mensagem de aviso no topo<br>página, bem como no campo que ficou se |                 |  |
| ? Questionário D               | 1. Contato representante legal *                                                  |                                                                                                    | preencher.      |  |
|                                | Nome CPF Telefone<br>Por favor, preencha todos os campos de cada item.            | Ramal Celular                                                                                                    | Email           |  |
|                                | EMPRESA 17253255780 1912122121                                                    | 1912122121                                                                                                    | EMAIL@EMAIL.COM |  |
|                                | 2. Principais concorrentes (mín. 03 empresas) *                                   |                                                                                                    |                 |  |
|                                | Razão social                                                                      |                                                                                                    |                 |  |

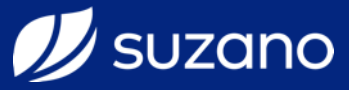

| // suzano                                                    |                                                   |                                     |                |                       | 8                                                             |
|--------------------------------------------------------------|---------------------------------------------------|-------------------------------------|----------------|-----------------------|---------------------------------------------------------------|
| <ul> <li>Autoavaliação</li> <li>Autoavaliação</li> </ul>     | Questionário salvo com sucesso - Ocorrência : 302 | <sup>694</sup><br>IAÇÕES MERCADOLÓO | GICAS E ESTRUT | Após<br>uma mer       | enviado, aparecerá<br>isagem de sucesso<br>no topo da página. |
| <ul> <li>?Autoavaliação</li> <li>? Questionário D</li> </ul> | 1. Contato representante legal *                  |                                     |                |                       | ENVIADO                                                       |
| <ul> <li>✓</li> <li>●</li> </ul>                             | Nome CPF<br>EMPRESA 17253255780                   | Telefone<br>1912122121              | Ramal          | Celular<br>1912122121 | Email<br>EMAIL@EMAIL.COM                                      |
|                                                              | 2. Principais concorrentes (mín. 03 empresa       | s) *                                |                |                       |                                                               |
|                                                              |                                                   |                                     |                |                       |                                                               |

Certificação

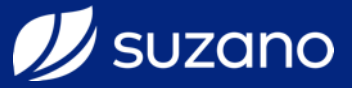

| 🕖 suzano                        |                               |                         |             |               |            | 8                         |
|---------------------------------|-------------------------------|-------------------------|-------------|---------------|------------|---------------------------|
| 8                               | Questionário salvo com sucess | o - Ocorrência : 302694 |             |               |            |                           |
| Autoavaliação     Autoavaliação | QUESTIONÁRIO                  | DE INFORMAÇ             | ÕES MERCADO | LÓGICAS E EST | RUTURAIS   |                           |
| Autoavaliação                   |                               |                         |             |               |            | ENVIADO                   |
| ? Questionário D                | 1. Contato representante      | legal *                 |             |               |            |                           |
|                                 | Nome                          | CPF                     | Telefone    | Ramal         | Celular    | Email                     |
|                                 | EMPRESA                       | 17253255780             | 1912122121  | 0000          | 1912122121 | EMAIL@EMAIL.COM           |
|                                 | 2. Principais concorrentes    | (mín. 03 empresas) *    |             |               | Clique r   | a guia <b>Termos</b> para |
|                                 | Razão social                  |                         |             |               | exid       | ir o termo solicitado.    |
|                                 | EMPRESA                       |                         |             |               |            |                           |
| A. Midaa                        | EMODECA 4                     |                         |             |               |            |                           |

Certificação

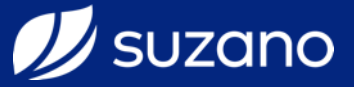

| 💋 suzana                 |                                                               | 8                                           |
|--------------------------|---------------------------------------------------------------|---------------------------------------------|
| ágina Inicial            | CERTIFICACAO DE FORNECEDOR - 302694                           |                                             |
| ආ                        | Lista de Termos                                               |                                             |
| ocumentos                | Termo                                                         | Resposta Ação Status                        |
| <b>?</b><br>uestionários | Compromisso Com Os Padrões De Responsabilidade Socioambiental | AGUARDANDO                                  |
| Termos                   |                                                               | Clique sobre o nome do termo para exibi-lo. |
| 1<br>Cadastro            |                                                               |                                             |
| Mida                     | 15                                                            |                                             |

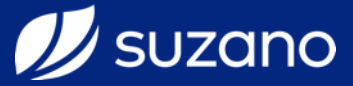

| <b>502010</b>                               |          |                                                                                                    |                                                                                                    | Č                          |
|---------------------------------------------|----------|----------------------------------------------------------------------------------------------------|----------------------------------------------------------------------------------------------------|----------------------------|
|                                             | A<br>CEF | Aceitação de termo                                                                                                    |                                                                                                    | ×                          |
| gina Inicial                                |          | COMPROMISSO COM OS PADRÕES DE RESPONSABILIDADE SOCIOAMBIENTAL                                                                                                    | Leia-o at                                                                                                    | tentamente<br>até o final. |
| Cumentos                                    |          | COMPROMISSO COM OS PADRÕES DE RESPONSABILIDADE LEGAL E SOCIOAMBIENTAL                                                                                                    | Î                                                                                                    |                            |
| 2                                           |          |                                                                                                    |                                                                                                    |                            |
| estionários                                 |          | Ciente do compromisso com a tendencia mundial de prover aos trabalhadores condições adequadas no ambiente de trabalho, assim como aço<br>privilegiam a preservação do meio ambiente, os signatários desta, assumem através deste compromisso empresarial, a responsabilidade de ob<br>empenhando todos os seus esforços para adequarem-se prontamente ao estabelecido. Sendo assim, referendamos nosso acordo com a obser<br>padrões de responsabilidade legal e socioambiental e nos comprometemos a repassar esses requisitos aos nossos respectivos fornecedores:                                                                                                    | Ses e atitudes que<br>Servá-las e cumpri-las,<br>vância dos seguintes                                                          |                            |
| I estionários                               |          | Ciente do compromisso com a tendencia mundial de prover aos trabalhadores condições adequadas no ambiente de trabalho, assim como aço<br>privilegiam a preservação do meio ambiente, os signatários desta, assumem através deste compromisso empresarial, a responsabilidade de ob<br>empenhando todos os seus esforços para adequarem-se prontamente ao estabelecido. Sendo assim, referendamos nosso acordo com a obser<br>padrões de responsabilidade legal e socioambiental e nos comprometemos a repassar esses requisitos aos nossos respectivos fornecedores:<br>TRABALHO INFANTIL: a empresa não deve se envolver ou apoiar toda e qualquer forma de trabalho realizado por crianças e adolescentes abai              | ies e atitudes que<br>oservá-las e cumpri-las,<br>vância dos seguintes<br>ixo da idade mínima                                  |                            |
| restionários<br>1<br>Termos                 |          | Ciente do compromisso com a tendencia mundial de prover aos trabalhadores condições adequadas no ambiente de trabalho, assim como aço<br>privilegiam a preservação do meio ambiente, os signatários desta, assumem através deste compromisso empresarial, a responsabilidade de ob<br>empenhando todos os seus esforços para adequarem-se prontamente ao estabelecido. Sendo assim, referendamos nosso acordo com a obser<br>padrões de responsabilidade legal e socioambiental e nos comprometemos a repassar esses requisitos aos nossos respectivos fornecedores:<br>TRABALHO INFANTIL: a empresa não deve se envolver ou apoiar toda e qualquer forma de trabalho realizado por crianças e adolescentes abai              | bes e atitudes que<br>oservá-las e cumpri-las,<br>vância dos seguintes<br>ixo da idade mínima                                  |                            |
| estionários 1 Termos 1                      |          | Ciente do compromisso com a tendencia mundial de prover aos trabalhadores condições adequadas no ambiente de trabalho, assim como aço<br>privilegiam a preservação do meio ambiente, os signatários desta, assumem através deste compromisso empresarial, a responsabilidade de ob<br>empenhando todos os seus esforços para adequarem-se prontamente ao estabelecido. Sendo assim, referendamos nosso acordo com a obser<br>padrões de responsabilidade legal e socioambiental e nos comprometemos a repassar esses requisitos aos nossos respectivos fornecedores:<br>TRABALHO INFANTIL: a empresa não deve se envolver ou apoiar toda e qualquer forma de trabalho realizado por crianças e adolescentes abai              | bes e atitudes que<br>oservá-las e cumpri-las,<br>vância dos seguintes<br>ixo da idade mínima                                  |                            |
| estionários<br>1<br>Vermos<br>1<br>Cadastro |          | Ciente do compromisso com a tendencia mundial de prover aos trabalhadores condições adequadas no ambiente de trabalho, assim como aço<br>privilegiam a preservação do meio ambiente, os signatários desta, assumem através deste compromisso empresarial, a responsabilidade de ob<br>empenhando todos os seus esforços para adequarem-se prontamente ao estabelecido. Sendo assim, referendamos nosso acordo com a obser<br>padrões de responsabilidade legal e socioambiental e nos comprometemos a repassar esses requisitos aos nossos respectivos fornecedores:<br>TRABALHO INFANTIL: a empresa não deve se envolver ou apoiar toda e qualquer forma de trabalho realizado por crianças e adolescentes abai<br>© Rejeito | bes e atitudes que<br>oservá-las e cumpri-las,<br>vância dos seguintes<br>ixo da idade mínima<br>Aceito<br>Fechar Salvar Termo |                            |

Certificação

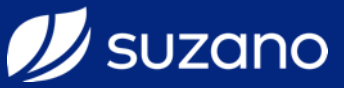

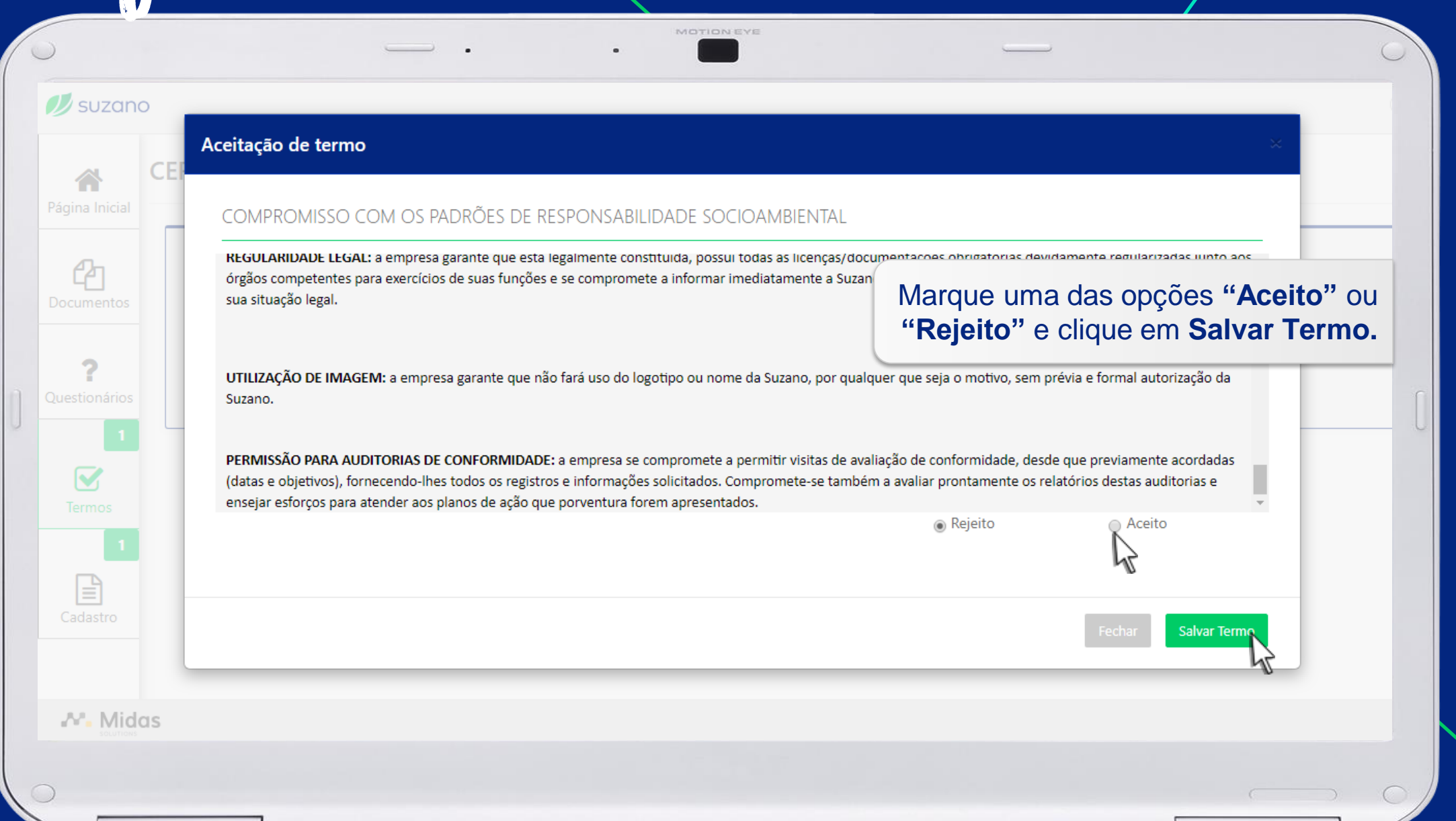

Certificação

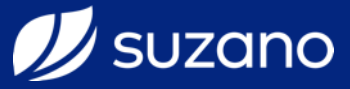

| gina Inicial            | CERTIFICACAO DE FORNECEDOR - 302694                           |                                   |          |                               |
|-------------------------|---------------------------------------------------------------|-----------------------------------|----------|-------------------------------|
| ආ                       | Lista de Termos                                               |                                   |          |                               |
| ocumentos               | Termo                                                         | Resposta                          | Ação     | Status                        |
| <b>?</b><br>estionários | Compromisso Com Os Padrões De Responsabilidade Socioambiental |                                   |          | APROVADO                      |
| Termos                  |                                                               | Após enviado,<br>o status do tern | o sistem | na atualizará<br>naticamente. |
| Cadastro                |                                                               |                                   |          |                               |

Certificação

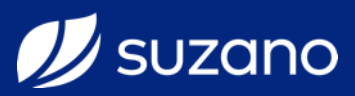

|   | )                         | MOTIONEYE                                                     |          |                                 |                                            | 0            |
|---|---------------------------|---------------------------------------------------------------|----------|---------------------------------|--------------------------------------------|--------------|
|   | 🕖 suzana                  |                                                               |          |                                 |                                            |              |
|   | A Página Inicial          | CERTIFICACAO DE FORNECEDOR - 302694                           |          |                                 |                                            |              |
|   | ආ                         | Lista de Termos                                               |          |                                 |                                            |              |
|   | Documentos                | Termo                                                         | Resposta | Ação                            | Status                                     |              |
| ] | <b>?</b><br>Questionários | Compromisso Com Os Padrões De Responsabilidade Socioambiental |          |                                 | APROVADO                                   |              |
|   | <b>T</b> ermos            |                                                               |          |                                 |                                            |              |
|   | Cadastro                  |                                                               | Clique   | e na guia <b>C</b><br>exibir as | adastro para<br>informações<br>solicitadas | а<br>S<br>5. |
|   |                           | S                                                             |          |                                 |                                            |              |
| 0 | )                         |                                                               |          |                                 | (                                          | 0            |

Certificação

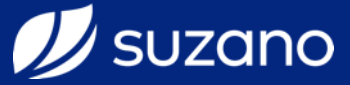

|                                             | lipais                         |                                     |                                                           |
|---------------------------------------------|--------------------------------|-------------------------------------|-----------------------------------------------------------|
| CNPJ                                        | Nome                           | Razão Social                        | Os campos marcados com (*) s<br>de preenchimento obrigató |
| 14.380.200/0                                | 001-21 IFOO!                   | COM AGENCIA RESTAURANTES ONLINE S A | de procheminente exingate                                 |
| Nome Fantasia                               | 4                              |                                     |                                                           |
| IFOOD.COM                                   | AGENCIA DE RESTAURANTES ONLINE | S.A.                                |                                                           |
|                                             | L                              | Inscricão                           | o Municipal                                               |
| Inscrição Estad                             | iual ^                         |                                     |                                                           |
| Inscrição Estad                             |                                |                                     |                                                           |
| Inscrição Estad<br>ISENTO<br>Capital Social |                                | Quantid                             | lade de funcionários                                      |
| Inscrição Estac<br>ISENTO<br>Capital Social |                                | Quantid                             | lade de funcionários                                      |

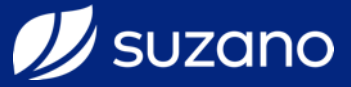

| ina Inicial           | Dados Principais                      |                                   |                                   |
|-----------------------|---------------------------------------|-----------------------------------|-----------------------------------|
|                       | CNPJ                                  | Nome / Razão Social               |                                   |
| 27                    | 14.380.200/0001-21                    | IFOOD COM AGENCIA RESTAURANTES OF | DNLINE S A                        |
| umentos               | Nome Fantasia                         |                                   | Caso possua, preencha a Inscrição |
| -                     | IFOOD.COM AGENCIA DE REST             | AURANTES ONLINE S.A.              | Estadual. Caso nao tiver ou nao   |
| <b>?</b><br>tionários |                                       |                                   | possua, preencha <b>isenito</b>   |
|                       |                                       |                                   | A inscrição municipal é opciona   |
| <b>V</b>              | Complemento do cad                    | astro de fornecedor.              |                                   |
| ermos                 | · · · · · · · · · · · · · · · · · · · |                                   |                                   |
| 1                     | Inscrição Estadual *                  |                                   | Inscrição Municipal               |
|                       | ISENTO                                |                                   |                                   |
| <b>]</b>              |                                       |                                   |                                   |
| Jastro                | Capital Social                        |                                   | Quantidade de funcionários        |
| 1                     | ISENTO                                |                                   |                                   |

Certificação

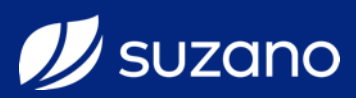

| SUZANO                   |                              |                 | 0                | Os dao<br>confo   | dos do <b>endere</b><br>orme cadastro | e <b>ço</b> , virão preen<br>na <b>Receita Fe</b> o | ichido:<br>deral ( |
|--------------------------|------------------------------|-----------------|------------------|-------------------|---------------------------------------|-----------------------------------------------------|--------------------|
| ocumentos                | Endereço<br>CEP *            | Tipo Logradouro | Logradouro       |                   | não p                                 | Complemento                                         | rados              |
| <b>?</b><br>Jestionários | 06020-902 Bairro * VILA YARA | AV              | DOS AUTONOMISTAS | Cidade *          | 1.496                                 |                                                     |                    |
| Termos                   | Estado *                     |                 | v                | Caixa Postal      |                                       |                                                     |                    |
| Cadastro                 | Comunicação                  |                 |                  |                   |                                       |                                                     |                    |
| Midas                    | Telefone 1 *                 |                 |                  | Ramal do Telefone | 1                                     |                                                     |                    |

Certificação

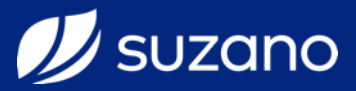

| suzano       |                               |                 | 8                                |
|--------------|-------------------------------|-----------------|----------------------------------|
| <b>*</b>     |                               |                 |                                  |
| jina Inicial | Comunicação                   |                 |                                  |
| 2n           | Telefone 1 *                  | Ramal do Telefo | one 1                            |
| cumentos     | (19) 2121-1212                |                 |                                  |
|              | Telefone 2                    | Ramal do Telefo | one 2                            |
| <b>?</b>     |                               |                 |                                  |
|              | Fax                           | Celular *       |                                  |
|              |                               | (19) 99595-959  | 95                               |
| ermos        | E-mail *                      | Site            | Preencha / Revise os dados de    |
| 1            | empresa@ <u>suzano.com.br</u> |                 | Comunicação                      |
|              |                               | li li           | Telefone 1, Celular e E-mail são |
| adastro      |                               |                 | - obrigatórios.                  |
| ſ            |                               |                 |                                  |
|              | Dados Contato                 |                 |                                  |
| 📲 Midas      |                               |                 |                                  |

| ohi  | irarãr |
|------|--------|
| Cong |        |
|      |        |

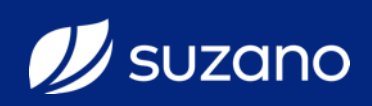

|                    | Dados Contato         |                                    |
|--------------------|-----------------------|------------------------------------|
| na Inicial         | Forma de Tratamento * | Nome *                             |
| 2                  | SELECIONE             |                                    |
| <b>1</b><br>mentos | Departamento          | Função                             |
|                    | SELECIONE             | v     SELECIONE     v              |
| ?                  | ldioma *              | Telefone *                         |
| ionarios           | SELECIONE             | •                                  |
| 2                  | Celular               | Fax                                |
| ermos              |                       |                                    |
| 1                  | E-mail *              | Insira as pessoas de contato o     |
|                    |                       | empresa preenchendo os campos a    |
| dastro             |                       | Você poderá inserir quantos contat |
|                    |                       |                                    |

Certificação

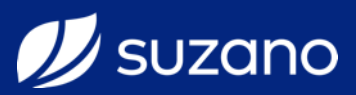

| [                   |                            |                     |                   |
|---------------------|----------------------------|---------------------|-------------------|
| *                   | Dados Contato              |                     |                   |
| gina Inicial        | Forma de Tratamento *      | Nome *              |                   |
| മ                   | SRA.                       | ▼ CAROLINE          |                   |
| cumentos            | Departamento               | Função              |                   |
|                     | ADMINISTRACAO              | DIR. ADMINISTRATIVO | T                 |
| ?                   | Idioma *                   | Telefone *          |                   |
| suonanos            | PORTUGUÊS                  | ▼ (19) 99595-9595   |                   |
|                     | Colular                    | Fax                 |                   |
| pós pre             | encher as informações,     |                     |                   |
| lique en            | n Adicionar Contato.       |                     |                   |
| opito or            |                            |                     |                   |
| epila es<br>emais c | ontatos que quiser inserir | Cancelar            | Adicionar Contato |
|                     | ontatos que quiser insem.  |                     | R.                |
| l                   |                            |                     | <u>v</u>          |

Certificação

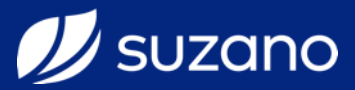

| 5020110                    |                                                        |                                               | •                              |               |                                                  |                                                  |
|----------------------------|--------------------------------------------------------|-----------------------------------------------|--------------------------------|---------------|--------------------------------------------------|--------------------------------------------------|
|                            |                                                        |                                               |                                |               |                                                  |                                                  |
|                            | Departamento                                           |                                               |                                | Função        |                                                  |                                                  |
| jina Inicial               | SELECIONE                                              |                                               | Ŧ                              | SELECIONE     |                                                  | •                                                |
| Dn                         | ldioma *                                               |                                               |                                | Telefone *    |                                                  |                                                  |
| cumentos                   | SELECIONE                                              |                                               | T                              |               |                                                  |                                                  |
| _                          | Celular                                                |                                               |                                | Fav           |                                                  |                                                  |
|                            |                                                        |                                               |                                | INA           |                                                  |                                                  |
| ?                          |                                                        |                                               |                                |               |                                                  |                                                  |
| <b>?</b><br>estionários    | E-mail *                                               |                                               |                                |               |                                                  |                                                  |
| ?<br>estionários           | E-mail *                                               |                                               |                                |               | os contatos adicionados                          | aparecer                                         |
| ?<br>estionários           | E-mail *                                               |                                               |                                |               | os contatos adicionados                          | aparecer<br>abaix                                |
| ?<br>estionários<br>Ermos  | E-mail *                                               |                                               |                                |               | s contatos adicionados                           | aparecer<br>abaix                                |
| Permos                     | E-mail *                                               | Telefone                                      | E-mail                         |               | os contatos adicionados                          | aparecer<br>abaix                                |
| estionários<br>Ermos<br>1  | E-mail *                                               | Telefone<br>(19) 99595-9595                   | E-mail<br>EMPRESA@             | SUZANO.COM.BR | Os contatos adicionados<br>A<br>Editar           | aparecer<br>abaix                                |
| estionários<br>Termos<br>1 | E-mail *          Nome         CAROLINE         DANIEL | Telefone<br>(19) 99595-9595<br>(19) 9959-5959 | E-mail<br>EMPRESA@<br>EMPRESA@ | SUZANO.COM.BR | Os contatos adicionados<br>A<br>Editar<br>Editar | aparecer<br>abaix<br>uções<br>Deletar<br>Deletar |

Certificação

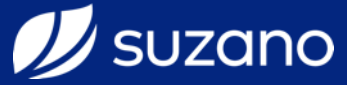

|            | DANIEL          | (19) 9959-5959 |        | EMPRESA@SU | JZANO.COM.BR                    |                         | Editar                | Deletar                       |
|------------|-----------------|----------------|--------|------------|---------------------------------|-------------------------|-----------------------|-------------------------------|
| na Inicial | Dados Bancários |                |        |            | Preencha os o<br>selecional     | dados ban<br>ndo/preenc | cários da<br>chendo d | a empres<br>os campo<br>abaix |
| umentos    | País *          |                |        |            | Caso não encontre um banco espe | cífico, entre em con    | tato. *               |                               |
| 2          | BR - BRASIL     |                |        | •          | SELECIONE                       |                         |                       | ▼                             |
| stionários | Agência * ?     |                | Dígito |            | Número Conta *                  |                         | Dígito Conta          | 1                             |
| -          | SELECIONE       | Ŧ              |        |            |                                 |                         |                       |                               |
| ermos      | Swift           |                |        |            | Anexo Bancário * ?              |                         |                       |                               |
| 1          |                 |                |        |            | Escolha um arquivo              |                         |                       | Selecione                     |
| adastro    |                 |                |        |            |                                 | Cancelar                | Adicionar Ba          | anco                          |
|            |                 |                |        |            |                                 |                         | Salva                 | r Cadastro                    |

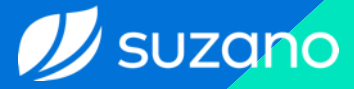

# Só serão realizado

Só serão realizados pagamentos em **conta corrente** aberta no mesmo CNPJ da empresa ou, em caso de filiais, no mesmo CNPJ da matriz.

Certificação

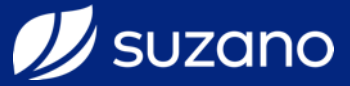

|                                  | DANIEL                                                     | (19) 9959-5959       | EMPRESA@ | SUZANO.COM.BR                            |                         | Editar     | Deletar             | _ |
|----------------------------------|------------------------------------------------------------|----------------------|----------|------------------------------------------|-------------------------|------------|---------------------|---|
| na Inicial                       |                                                            |                      | _        |                                          |                         |            |                     |   |
| 2                                | Dados Bancários                                            |                      |          |                                          |                         |            |                     |   |
| umentos                          | País *                                                     |                      |          | Caso não encontre um banco es            | specífico, entre em con | tato. *    |                     |   |
| ?                                | BR - BRASIL                                                |                      | •        | BANCO BRADESCO S.A. (237)                |                         |            | Ŧ                   |   |
| stionários                       | Agência *                                                  |                      | Dígito   | Número Conta *                           |                         | Dígito Con | ta                  |   |
|                                  | 0002-7 - MARILIA, CENTRO                                   | D, SP 🔻              | 7        |                                          | 60112                   |            | 2                   |   |
| oós preel<br>que em s<br>mprovar | ncher as informa<br><b>Selecione</b> para<br>nte bancário. | ações,<br>inserir um |          | Anexo Bancário * ?<br>Escolha um arquivo | Cancelar                | Adicionar  | Selectione<br>Banco |   |
|                                  |                                                            |                      |          |                                          |                         | Salv       | var Cadastro        |   |
|                                  |                                                            |                      |          |                                          |                         |            |                     |   |

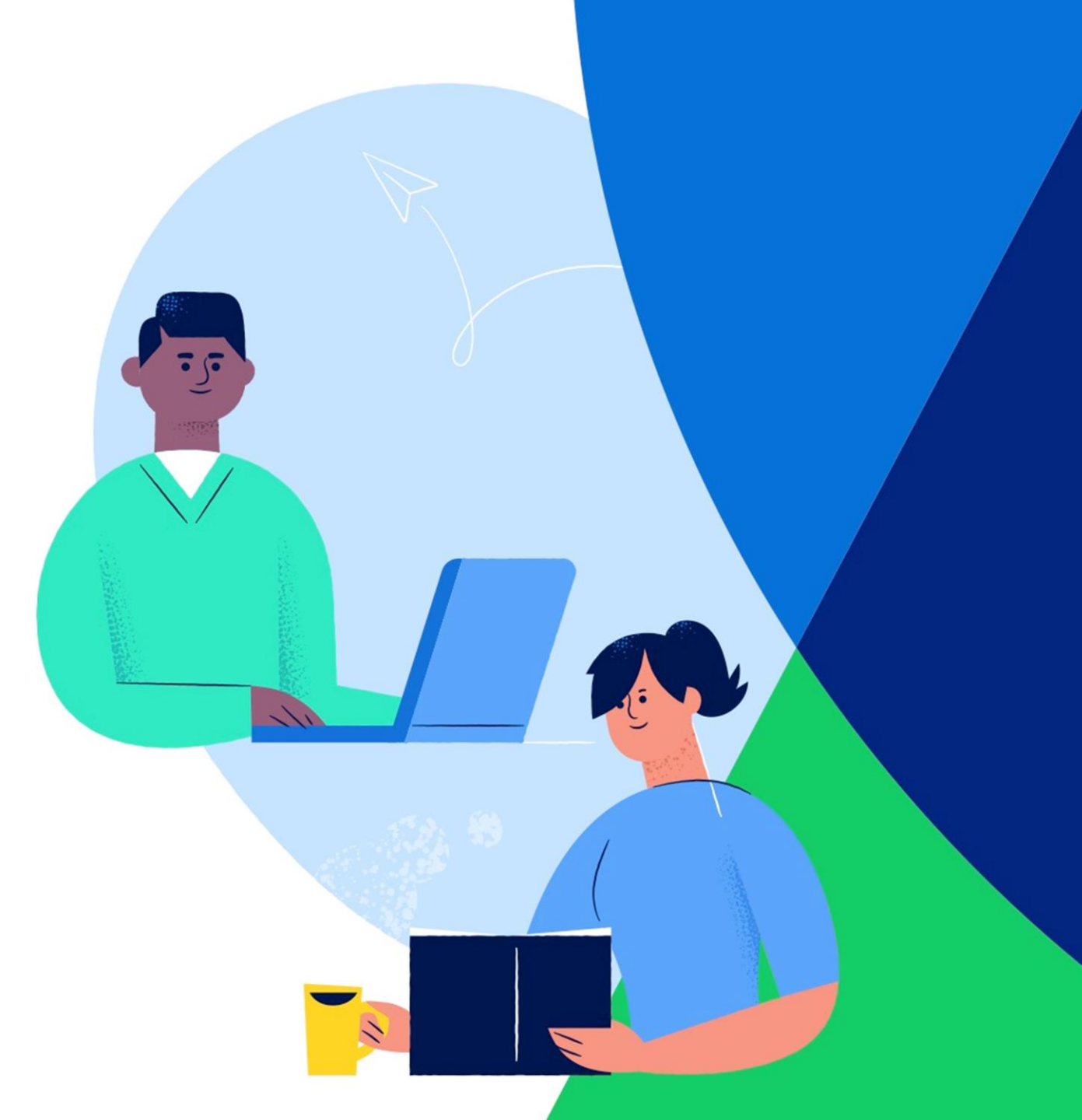

Usuzano Quais comprovantes bancários serão aceitos?

Cópia de folha de cheque

Cópia de cabeçalho de um extrato bancário atualizado (com dados da conta e CNPJ)

Declaração em papel timbrado assinada/carimbada pelo gerente do banco

Declaração em papel timbrado assinada/carimbada pelo representante legal da empresa

Certificação

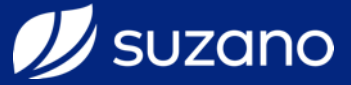

| 0020110       |    |                                                                                                    |                           |                             |                                         |
|---------------|----|----------------------------------------------------------------------------------------------------|---------------------------|-----------------------------|-----------------------------------------|
|               |    | CAROL (19) 9999-9999                                                                                      | CAROLINEF.DEST            | ra@suzano.com.br            | Editar Deletar                          |
|               |    | O Abrir                                                                                                   |                           |                             | X                                       |
| ágina Inicial |    | $\leftrightarrow$ $\rightarrow$ $\checkmark$ $\uparrow$ $\bullet$ Ste Computador $\Rightarrow$ Documento: | > Meus Arquivos Recebidos | Pesquisar Meus Arquivos Rec | ۹                                       |
| <b>4</b> -    | Da | Organizar 🔻 Nova pasta                                                                                    |                           | ▶ ▼                         | 0                                       |
| ocumentos     |    | Acesso rápido                                                                                             | Nenhum item correspon     | de à pesquisa.              |                                         |
| _             |    | 💻 Área de Trabalho 🛛 🖈                                                                                    |                           |                             | m banco específico, entre em contato. * |
| 2             |    | 🕹 Downloads 🛛 🖈                                                                                           |                           |                             | A. (237)                                |
| estionários   |    | 🗄 Documentos 🛛 🖈                                                                                          |                           |                             |                                         |
|               |    | 📰 Imagens 🛛 🖈                                                                                             |                           |                             | Localize o arquivo em seu               |
|               |    | 📙 Planilhas Materiais Importados                                                                          |                           |                             | computador, selecione-o e clique        |
| <b>⊻</b>      |    | 🔒 Portal de Fornecedores                                                                                  |                           |                             | em Abrir.                               |
| lermos        |    | Suzano                                                                                                    |                           |                             | Selecione                               |
| 1             |    | 📙 Vendor List                                                                                             |                           |                             |                                         |
| B             |    | ~                                                                                                    |                           |                             | Cancelar Adicionar Banco                |
| Cadastro      |    | Nome:                                                                                                    |                           | ✓ Todos os arquivos         | ✓                                       |
|               | L  |                                                                                                    |                           | Abrir Cancelar              |                                         |
|               |    |                                                                                                    |                           | 45                          |                                         |
|               |    |                                                                                                    |                           |                             |                                         |
| Midae         |    |                                                                                                    |                           |                             |                                         |

Certificação

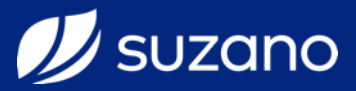

|           |                           |            |              |                                    |                                   | (            |
|-----------|---------------------------|------------|--------------|------------------------------------|-----------------------------------|--------------|
| a Inicial | Dados Bancários           |            |              |                                    |                                   |              |
|           | País *                    |            | Caso nã      | io encontre um banco específico, e | ntre em contato. *                |              |
| 2         | BR - BRASIL               |            | ▼ SELECIO    | ONE                                |                                   | *            |
| mentos    | Agência * ?               | Dígito     | Número       | o Conta *                          | Dígito Conta                      |              |
| 2         | SELECIONE                 | <b>v</b>   |              |                                    |                                   |              |
| onários   | Swift                     |            | Anexo B      | Bancário * ?                       |                                   |              |
| mos       |                           |            | Escolh       | a um arquivo<br>Será in            | serida uma linha co<br>dados banc | om o<br>ário |
| 1         | Principal Banco           | Agência    | Número Conta | Download Anexo                     | Ações                             |              |
|           | BANCO BRADESCO S.A. (237) | 23700003-5 | 60112-3      | Baixar                             | Editar Deletar                    |              |
|           |                           |            |              | 43                                 |                                   |              |
| astro     |                           |            |              |                                    |                                   |              |

Certificação

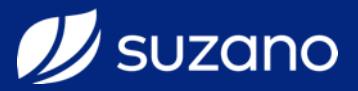

| a Inicial                                                                                        | Dados Bancários                 |            |              |                                   |                          |
|--------------------------------------------------------------------------------------------------|---------------------------------|------------|--------------|-----------------------------------|--------------------------|
|                                                                                                  | País *                          |            | Caso não e   | encontre um banco específico, ent | e em contato. *          |
| 2                                                                                                | BR - BRASIL                     |            | ▼ SELECION   | E                                 | •                        |
| aso já                                                                                           | possua uma linha de banco       | Dígito     | Número C     | onta *                            | Dígito Conta             |
| nserida e <b>não</b> possua o <b>comprovante</b><br><b>ancário</b> , clique em editar e insira o |                                 | 9          | Anexo Bar    | ncário * ?                        |                          |
| omprov                                                                                           | vante.                          |            | Escolha      | um arquivo                        | Selecione                |
| asos c                                                                                           | os dados estiverem incorretos o | ou         |              |                                   | Cancelar Adicionar Banco |
| ueira a                                                                                          | dicionar outro banco, clique er | n Agência  | Número Conta | Download Anexo                    | Ações                    |
| eletar                                                                                           | e insira os novos dados.        | 23700003-5 | 60112-3      |                                   | Editar Deletar           |

Certificação

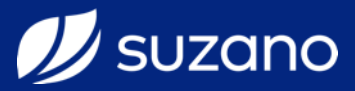

| izano               |                             |                                       |              |                              |                          |   |
|---------------------|-----------------------------|---------------------------------------|--------------|------------------------------|--------------------------|---|
| <b>k</b><br>Inicial | Dados Bancários             |                                       |              |                              |                          |   |
|                     | País *                      |                                       | Caso não     | encontre um banco específico | , entre em contato. *    |   |
|                     | BR - BRASIL                 |                                       | ▼ SELECION   | E                            |                          | • |
| entos               | Agência * ?                 | Dígito                                | Número (     | conta *                      | Dígito Conta             |   |
| ,                   | SELECIONE                   | · · · · · · · · · · · · · · · · · · · |              |                              |                          |   |
| nários              | Swift                       |                                       | Anexo Ba     | ncário * ?                   |                          |   |
|                     |                             |                                       | Escolha      | um arquivo                   | Selecione                | ₽ |
| ós inse             | erida todas as informações, |                                       |              |                              | Cancelar Adicionar Banco |   |
| viar o f            | ormulário.                  | Agência                               | Número Conta | Download Anexo               | Ações                    |   |
| ]<br>stro           | BANCO BRADESCO S.A. (237)   | 23700003-5                            | 60112-3      | Baixar                       | Editar Deletar           |   |
|                     |                             |                                       |              |                              | Salvar Cadastro          |   |
|                     |                             |                                       |              |                              | 1                        | _ |

Certificação

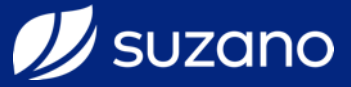

| 5020110           |                           |                     | 8                                                  |
|-------------------|---------------------------|---------------------|----------------------------------------------------|
| Página Inicial    | RTIFICACAO DE FORNEC      | EDOR - 302694       | Após enviado, aparecerá<br>uma mensagem de sucesso |
| Reg<br>Documentos | gistro salvo com sucesso! |                     | no topo da página.                                 |
| 2                 | Dados Principais          |                     | ENVIADO                                            |
| Questionários     | CNPJ                      | Nome / Razão Social |                                                    |
| Termos            | Nome Fantasia             |                     |                                                    |
| Cadastro          |                           |                     |                                                    |
|                   | Complemento do cadas      | stro de fornecedor. |                                                    |
|                   | Inscrição Estadual *      | Inscrição Municip   | bal                                                |
| Midas             |                           |                     |                                                    |

Certificação

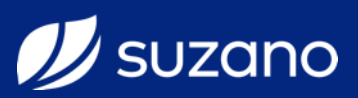

|                           |                             |                                           | 0                              |
|---------------------------|-----------------------------|-------------------------------------------|--------------------------------|
| suzano                    |                             |                                           | S)                             |
| ágina Ini Pal             | ERTIFICACAO DE FORNE        | CEDOR - 302694                            |                                |
| 2                         | Registro salvo com sucesso! |                                           |                                |
| ocumentos                 | Dados Principais            |                                           | ENVIADO                        |
| <b>?</b><br>Questionários | CNPJ                        | Nome / Razão Social                       | Clique em Página Inicial, para |
|                           | 14.380.200/0001-21          | IFOOD COM AGENCIA RESTAURANTES ONLINE S A | ir para a página principal.    |
|                           | Nome Fantasia               |                                           |                                |
| lermos                    | IFOOD.COM AGENCIA DE RESTA  | URANTES ONLINE S.A.                       |                                |
| Cadastro                  |                             |                                           |                                |
|                           | Complemento do cada         | astro de fornecedor.                      |                                |
|                           | Inscrição Estadual *        | Inscrição Municipa                        | al                             |
| M. Midas                  |                             |                                           |                                |

Certificação

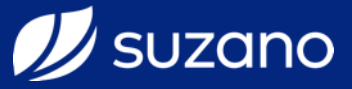

| suzano |                               |                                                                                                    | 0                   |
|--------|-------------------------------|----------------------------------------------------------------------------------------------------|---------------------|
|        | Ocorrências em<br>Andamento 1 | 10/04 CERTIFICACAO DE FORNECEDOR - 302694 Obtata de Abertura: 10/04/2019   IFOOD COM AGENCIA RESTAURANTES ONLINE S A   14380200000121   Data Estimada: 14/06/2019 |                     |
|        | Ocorrências<br>Finalizadas    | 302694 100% Completa                                                                                                    |                     |
|        | Ocorrências<br>Rejeitadas     |                                                                                                    |                     |
|        | Reiniciar Tour                | Na página inicial será apresentada uma barra co<br>percentual de envio das informac                                                                               | om o<br>cões.       |
|        |                               |                                                                                                    | octó                |
|        |                               | finalizado. Apenas demonstra que todas as informa<br>solicitadas já foram enviadas para análise do<br>Suz                                                         | ções<br>time<br>ano |
|        |                               | finalizado. Apenas demonstra que todas as informa<br>solicitadas já foram enviadas para análise do<br>Suz                                                         | ções<br>time<br>ano |

Certificação

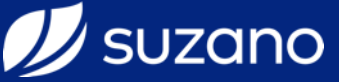

#### 🕖 suzano

#### Olá

Existe(m) Documento(s) reprovado(s).

Caso alguma informação seja **reprovada** pelo time da Suzano, você receberá um email com o motivo da reprovação. Basta clicar sobre o link do e-mail para acessar o sistema, corrigir a informação e enviar novamente.

Documento: DEMONSTRACAO DO RESULTADO DO EXERCICIO (DRE) DO ANO/EXERCICIO ANTERIOR OU DECLARACAO DE FATURAMENTO DOS ULTIMOS 6 MESES Motivo da Rejeição: INFO INSERIDA INVALIDA OU INCORRETA Comentário da Rejeição: PREZADO FORNECEDOR, DOCUMENTO INSERIDO NÃO REFERE-SE AO DEMONSTRATIVO FINANCEIRO DA EMPRESA. FAVOR INSERIR DOCUMENTO CORRETO.

Por favor, clique no link abaixo para visualizar o formulário de cadastro, e reenvie o documento reprovado.

#### Clique aqui para visualizar o formulario de cadastro

[Notificação automatica - Não responder este e-mail]

Certificação

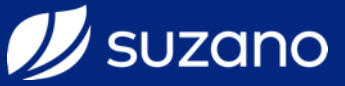

#### 🖉 suzano

#### Finalização de ocorrência

#### Olá

O processo de CERTIFICACAO DE FORNECEDOR tratado na ocorrência 674617, foi concluído com sucesso. Tornando-se assim um novo Fornecedor da Suzano S/A

- Razão Social:
- CNPJ:
- Código SAP:
- Data criação: 24/04/2020 14:47:35
- Data finalização: 30/04/2020 16:52:34

Agora que estamos juntos, que tal levar também os nossos produtos pa

Após a finalização do processo de Certificação, o sistema **enviará um e-mail** informando que o processo foi finalizado e que a empresa foi cadastrada.

Temos um canal de venda direta com a fábrica! Ligue 4000-1222 (para regiões metropolitanas) ou 0800-9411222 (demais localidades).

Acesse a Loja.suzano.com.br e conheça a nossa linha de papéis.

0

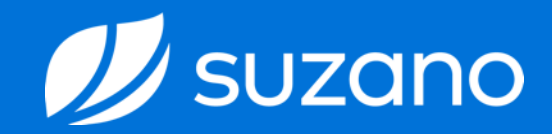

# Prontel

Agora sua empresa já faz parte do nosso banco de dados e poderá ser contratada para fornecer para a **Suzano SA**.

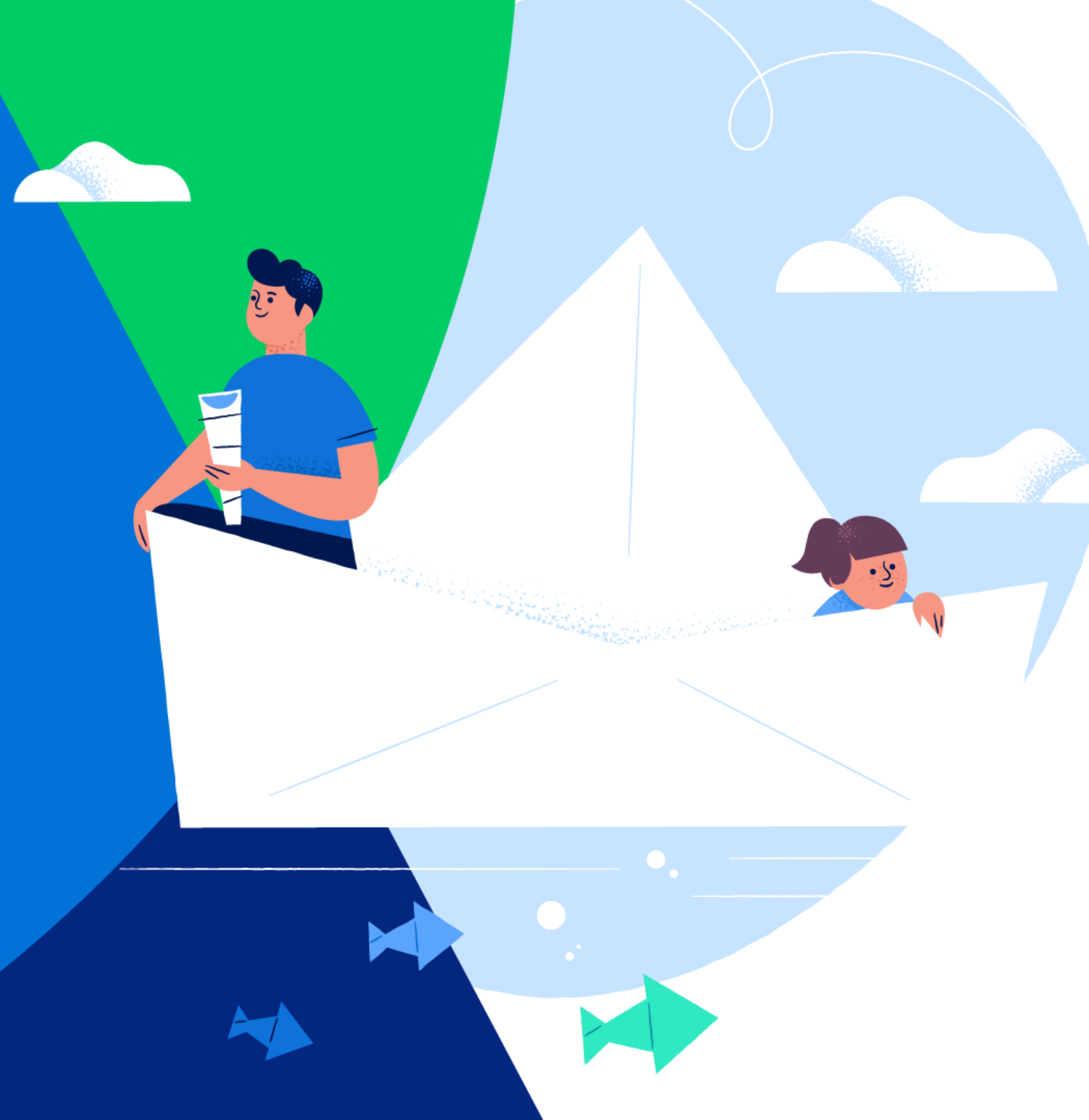

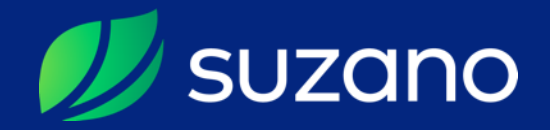

Oprigado

suzano.com.br
#suzanonovaemfolha #orgulhoemsersuzano